#### 中央国家机关住房资金管理中心

#### 住房公积金网上业务操作手册

网上自助渠道更加便捷,不需上传任何材料,倡导缴存职工足不 出户轻松提取住房公积金,可线上申请贷款并预约面签日期、贷款申 请进度查询、调整还款账户账号、调整每月还款额、提前结清贷款, 网上表单下载打印。

温馨提示:未开通住房公积金手机短信服务的缴存职工,携本人 身份证到银行经办网点登记手机号码后开通网上业务。

开通手机短信服务、网上业务后,缴存职工手机号码发生变化的,须到银行经办网点办理变更。办理时间网上提取业务和贷款业务的办 理时间为工作日8:00至18:00,查询和表单打印业务的办理时间为 7\*24 小时。

一、网上业务个人用户注册

第一步:通过资金中心门户网站(www.zzz.gov.cn)进入网上业务登录页面。

一个人用户登录

| 用户名 | 请输入您的身份认 | E/手机号/公利 | 只金账号   |   |
|-----|----------|----------|--------|---|
| 密码  | 请输入您的登录  | 密码       | 软键盘    |   |
|     | 登录       | 新用户      | 主册 忘记密 | 码 |

温馨提示: 1、登录时请选择使用IE浏览器。 2、首次登录须先进行密码注册,"证件号码"请填写18位身份证号码,如有字母请大写。"手机号码"请填写个人公积金账户预留的手机号码。 第二步:点击界面【新用户注册】按键。

## 《个人用户登录

| 用户名 | 请输入您的身份证 | /手机号/公科 | 只金账号 |      |
|-----|----------|---------|------|------|
| 密码  | 请输入您的登录者 | 昞       | 软    | 键盘   |
|     | 登录       | 新用户     | 注册   | 忘记密码 |

#### 温馨提示:

1、登录时请选择使用IB浏览器。

2、首次登录须先进行密码注册,"证件号码"请填写18位身份证号码,如有字母请大写。"手机号码"请填写个人公积金账户预留的手机号码。

第三步:进入个人用户注册界面。

# 一个人用户注册

| 姓名    |                  |
|-------|------------------|
| 证件类型  | 身份证 🗸            |
| 证件号码  |                  |
| 手机号   | 请输入公积金开户预留的手机号码  |
| 短信验证码 | 获取验证码            |
| 输入密码  | 软键盘              |
| 确认密码  | 软键盘              |
|       | □ 本人已阅读并同意《注册协议》 |
|       | 注册 返回            |

第四步:根据界面内容输入相关个人信息。 1.输入【姓名】、【证件号码】、【手机号码】。 2. 点击【获取验证码】----此时客户将收到系统发送的验证码数字。

3. 输入【短信验证码】、【输入密码】、【确认密码】

4. 勾选【本人已阅读并同意《注册协议》】。

提示:手机号登记或变更,请本人持有效证件到银行经办网点办理。

| 一个人用户 | 注册                 |                                        |
|-------|--------------------|----------------------------------------|
| 姓名    | 高六六                |                                        |
| 证件类型  | 身份证                |                                        |
| 证件号码  | 110425197406027980 |                                        |
| 手机号   | 13600784999        |                                        |
| 短信验证码 | 378005 REPORT      | 短信验证码已发送至您的手机,如2分钟后仍未收到验证码,请点击"重新获取"按钮 |
| 输入密码  | ••••••             |                                        |
| 确认密码  | ••••••             |                                        |
|       | 一本人已阅读并同意《注册协议》    |                                        |
|       | 注册 道回              |                                        |

第五步:点击【注册】按键,完成个人注册步骤。

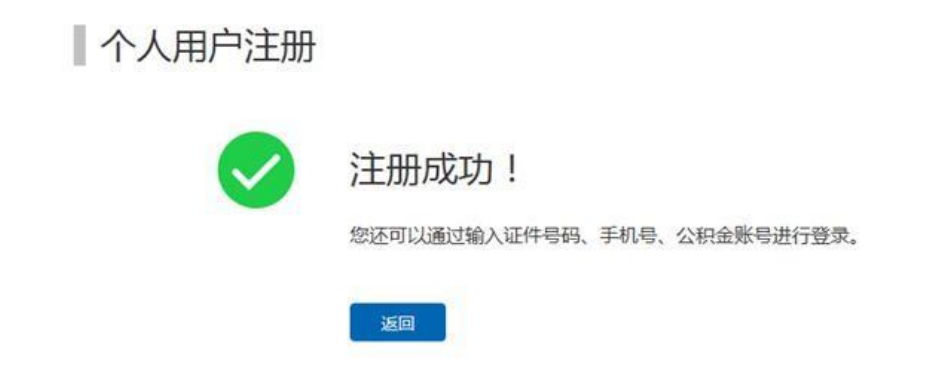

点击界面【返回】按键,即可进入网上业务个人用户登录界面。

二、网上业务个人用户登录

第一步:登录网上业务系统。

个人用户登录

| 用户名 | 请输入您的身份; | 亚手机号/公科 | 只金账号   |    |
|-----|----------|---------|--------|----|
| 密码  | 请输入您的登录  | 密码      | 软键盘    |    |
|     | 登录       | 新用户:    | 注册 忘记图 | 部码 |

<mark>温馨提示:</mark> 1、登录时请选择使用IE浏览器。 2、首次登录须先进行密码注册, "证件号码" 请填写18位身份证号码,如有字母请大写。 "手机号码" 请填写个人公积金账户预留的手机号码。

第二步:输入相关登录信息(手机号、住房公积金账号或身份证号),输入登录密码,点击【登录】按键,完成安全验证。

| <b>个人用户</b>                                        | ·登录                  |            |                   |              |            |
|----------------------------------------------------|----------------------|------------|-------------------|--------------|------------|
|                                                    |                      | 请完成安全验     | ìŒ                | ×            |            |
| 用户名                                                | 1                    |            | V.K.              | C            |            |
| 密码                                                 | •••••                |            | JAN A             |              |            |
|                                                    | 汞登                   |            | 5                 | ¥.           |            |
|                                                    |                      |            |                   |              |            |
| 温馨提示:                                              |                      | >          | andersa ggi       |              |            |
| <ol> <li>1、登录时请选择使用</li> <li>2、首次登录须先进行</li> </ol> | IE浏览器。<br>密码注册,"证件号码 | ]" 请填写18位身 | 份证号码,如有字母请大写。 "手机 | 号码"请填写个人公积金( | 账户预留的手机号码。 |

第三步:进入网上业务系统首页,显示个人账户相关信息。

| <b>我的公积金首页</b> |   | 我的住房公    | 、积金               |              |            |      |      |       |           |                                         |          |
|----------------|---|----------|-------------------|--------------|------------|------|------|-------|-----------|-----------------------------------------|----------|
| 是取             |   | 单        | 位账号:              | 50           | 9000118004 |      |      | 单位    | 名称:       | 公司九零零零零零零零零                             | ****     |
| 送款             | ~ | <b>^</b> | 人 <del>账号</del> : | 50           | 2013817916 |      |      | 姓     | 名:        | 高六六                                     |          |
| 业务进度查询         | ~ |          | 余颜·               | 23           | 0 287 15   |      |      | Ef    | 的变而 ·     | 1 836 00                                |          |
| 锏打印            | ~ |          |                   |              |            |      |      |       |           |                                         |          |
|                |   | 升的住宅公    | ₩◆岱               | þ            |            | 详细   | 田信息  | 业务明细  |           |                                         |          |
|                |   | 借款人编号    | 贷款状态              | <b>太</b> 款日期 | 贷款金额       | 贷款期限 | 贷款余额 | 贷款类型  |           | 购房地址                                    | 操作       |
|                |   | 11220    | (1)=              | 20040109     | 200,000,00 | 29   | 0.00 | 公田会体数 | 建行000月000 | 000000000000000000000000000000000000000 | 21 AR BR |

三、网上提取业务操作流程

温馨提示:4类网上提取业务:购买商品房提取、租房提取、资 金中心贷款购房提取、退休提取。

缴存职工在购、租房首次提取时需新增提取材料。

(一)商品住房首次提取新增提取材料

1. 提取原因选择"商品住房"。

2. 在如下页面录入相关信息,标\*的白色输入框为必输项。

| 我的公积金首页 |    | 提取材料新         | 增          |         |   |   |
|---------|----|---------------|------------|---------|---|---|
| 提取      |    |               |            |         |   |   |
| 贷款      | ~  | 提取原因:         | 商品住房    ▼  |         |   |   |
| 查询打印    | ~  |               |            |         |   |   |
|         |    | *房屋地址:        |            |         |   |   |
|         |    |               |            |         |   |   |
|         |    | 购房类型:         | 商品房    ▼   | *房屋回枳:  |   |   |
|         |    | ***           | 1          | 日不代物。   |   |   |
|         |    | 厉度安奴:         | 1          | 定日贝秋: 召 | · |   |
|         |    | 购房证件编         |            | *是否为异 否 | • |   |
|         |    |               |            |         |   |   |
|         |    |               |            |         |   |   |
|         |    |               |            |         |   |   |
| 我的公积金   | 首页 | <b>房趨勝有</b> 权 |            | *是否已婚:  | 否 | • |
| 提取      |    | 证号:           |            | 7       |   |   |
| 贷款      |    | ✔ 配偶姓名:       |            | 配偶身份证   |   |   |
| 查询打印    |    | <u>_</u>      |            | 룩:      |   |   |
|         |    | *是否为别         | 否 •        | *总房价款:  |   |   |
|         |    | 墅:            |            |         |   |   |
|         |    | 购房日期:         | 请选择购房日期    | *提取比例:  |   | % |
|         |    |               |            |         |   |   |
|         |    | *提取限额:        |            |         |   |   |
|         |    | 341777        | ********** | 签密码:    |   |   |
|         |    | 验证码:          | 请获取并输入验证码  | 友送验证码   |   |   |

住房地址:住房和城乡建设委员会商品房预售合同、或存量房买 卖合同、或不动产权证书、或房屋所有权证书记载的房号或座落地址。

购房类型: 住房和城乡建设委员会商品房预售合同、或存量房买 卖合同、或不动产权证书、或房屋所有权证书记载的用途。根据列表 选择。

房屋面积:住房和城乡建设委员会商品房预售合同、或存量房买 卖合同、或不动产权证书、或房屋所有权证书记载的建筑面积。

房屋套数(系统自动显示):申请人已有提取材料房屋套数+本 次申请房屋。

购房证件编号: 住房和城乡建设委员会不动产权证书或房屋所有 权证书编号。

是否已婚:按申请时实际情况填写。

配偶姓名:按申请时实际情况填写。

配偶身份证号:按申请时实际情况填写。

购房日期:住房和城乡建设委员会商品房预售合同或存量房买卖 合同签订日期、不动产权证书、或房屋所有权证书签发日期。

提取比例:本人本次提交材料的申请提取比例,提取限额=总房 价款×提取比例。

提取限额(系统自动计算):总房价款×提取比例。

购房合同网签密码: 住房和城乡建设委员会商品房预售合同或存 量房买卖合同网上签约密码。

点击发送手机验证码,输入手机验证码后,勾选"我已认真阅读,并承诺信息属实",点击"提交"。

(二)租房首次提取新增提取材料:

1. 提取原因选择"租房"。

2. 在如下页面录入相关信息,标\*的白色输入框为必输项。

| 我的公积金首页 |        | 提取材料新                              | 所增                                 |                            |                                     |                                         | *            |
|---------|--------|------------------------------------|------------------------------------|----------------------------|-------------------------------------|-----------------------------------------|--------------|
| 提取      |        |                                    |                                    |                            |                                     |                                         | - 1          |
| 贷款      | ~      | 提取原因:                              | 租房                                 |                            |                                     |                                         | - 1          |
| 查询打印    | $\sim$ | *****                              |                                    |                            |                                     | J                                       | - 1          |
|         |        | MEML .                             |                                    |                            |                                     | ]                                       | - 1          |
|         |        | *起租日期:                             | 请选择起租日期 🛗                          | *租房月数:                     | 12 •                                | ]                                       | - 1          |
|         |        |                                    |                                    |                            |                                     |                                         | - 1          |
|         |        | 配偶姓名:                              |                                    | 配偶身份证号                     |                                     |                                         | - 1          |
|         |        |                                    |                                    | 码:                         |                                     | 1                                       | - 1          |
|         |        | *房屋性质:                             | 商品房                                | *月提取金                      | 1500                                |                                         | - 1          |
|         |        | ANT77 -                            |                                    | 额:                         |                                     |                                         | - 1          |
|         |        | 3₩11219 :                          | 请获取升制入预证的                          | 反达短证的                      |                                     |                                         | - 1          |
|         |        |                                    | 我已认真阅读 , 并承诺信息属实                   |                            |                                     |                                         | - 1          |
|         |        |                                    |                                    |                            |                                     |                                         | - 1          |
|         |        | 本人郑重承诺:                            | :                                  |                            |                                     |                                         |              |
|         |        | <ul> <li>本人已认<br/>放宽中央国</li> </ul> | 真阅读并同意遵守《住房城乡建议<br>家机关住房公积金租房提取条件( | 殳部、财政部、人民银行<br>的通知》(国机房资〔2 | 5关于放宽提取住房公积金支付<br>2015〕10号)有关规定,申请排 | 房租条件的通知》(建金〔2015〕1<br>是取住房公积金支付房租。本人已知8 | 9号)利<br>绕住房2 |
|         |        | 人贷款具体                              | 额度由住房公积金个人账户余额。                    | 贷款成数、还款能力、                 | 缴存时间等因素综合确定的相                       | 关规定。                                    |              |
| 地:      | 址:     | 住房和城乡建                             | 建设委员会商                             | 品房预售                       | 合同、或存                               | 量房买卖合                                   |              |

同、或不动产权证书、或房屋所有权证书记载的房号或座落地址。

起租日期: 住房租赁合同记载的租赁期起始时间。

租房月数: 住房租赁合同记载的租赁期月数。

点击发送手机验证码,输入手机验证码后,勾选"我已认真阅读,并承诺信息属实",点击"提交"。

(三) 首次及非首次提取业务操作流程

办理购租房提取的缴存职工,只需输入提取金额1项指标。

办理资金中心贷款的购房提取的缴存职工,只需输入提取金额、 提取比例 2 项指标。

办理退休提取的缴存职工(男60岁,女55岁),只需点击"全部可提取金额"按钮。

1. 购租房提取业务操作流程

(以下操作以购房为例示范)

第一步:进入网上业务首页后,点击左侧菜单中【提取】项,进入提取界面。

| 的公积盂首贝 |   | te HD       |              |            |                       |         |         |      |
|--------|---|-------------|--------------|------------|-----------------------|---------|---------|------|
| 即      |   | 11年41       |              |            |                       |         |         |      |
| 送款     | ~ | 单位账号:       | 50900011     | 8004       | 单位名称:                 | 公司九零零零  | 122221  | 2222 |
| 业务进度查询 | ~ | 个人账号:       | 51216310     | 1025       | 个人姓名:                 | 高六六     |         |      |
| 查询打印   | ~ | 提取材料列表:     |              |            |                       |         |         |      |
|        |   | 选择 提取材料     | 编号           | 提取原因       | 地址                    | 提取限额    | 剩余额度    | 材料状态 |
|        |   | 00000000011 | 500158674 (創 | 经还自住住房贷款本息 | 建行999号000000000000000 | 2412960 | 2363820 | 有效   |
|        |   | 新增提取材料      |              |            |                       |         |         |      |
|        |   | 账户余额:       | 30296.11     | 账户状态:      | 正常                    |         |         |      |
|        |   | 提取金额:       |              | 全部可提取金額    | 1                     |         |         |      |
|        |   |             |              |            |                       |         |         |      |

第二步:勾选"材料状态"为"有效"的提取材料,输入提取金额,点击【发送验证码】,此时用户将收到系统发送的验证码短信。

| 我的公积金首页 | _ | 1210         |           |               |                       |         |         |             | ^ |
|---------|---|--------------|-----------|---------------|-----------------------|---------|---------|-------------|---|
| 是取      |   | JÆ4X         |           |               |                       |         |         |             |   |
| を款      | ~ | 单位账号:        | 5090001   | 18004         | 单位名称:                 | 公司九零零零  | 188881  | <u>taaa</u> |   |
| 业务进度查询  | ~ | 个人账号:        | 5121631   | 01025         | 个人姓名:                 | 高六六     |         |             |   |
| 医间打印    | ~ | 提取材料列表:      |           |               |                       |         |         |             |   |
|         |   | 选择 提取材料编     | 晤         | 提取原因          | 地址                    | 提取限额    | 剩余额度    | 材料状态        |   |
|         |   | 000000001150 | 0158674   | 借还自住住房贷款本息    | 建行999号000000000000000 | 2412960 | 2363820 | 有效          |   |
|         |   | 新增提取材料       |           |               |                       |         |         |             |   |
|         |   | 账户余额: 3      | 0296.11   | 账户状态:         | 正常                    |         |         |             |   |
|         |   | 提取金额:        | 0000      | 全部可提取金額       |                       |         |         |             |   |
|         |   | 验证码: i       | 青获取并输入验证证 | A Distriction |                       |         |         |             |   |
|         |   |              |           |               |                       |         |         |             | l |
|         |   | 40.75        |           |               |                       |         |         |             | 1 |

第三步:输入验证码,点击【提交】按键。

| 我的公积金首页 |   |            |              |            |                       |         |         |      |
|---------|---|------------|--------------|------------|-----------------------|---------|---------|------|
| 是取      |   | 一定収        |              |            |                       |         |         |      |
| 新教      | ~ | 单位账号:      | 5090         | 000118004  | 单位名称:                 | 公司九零零零  | 188881  | 1222 |
| 业务进度查询  | ~ | 个人账号:      | 5121         | 63101025   | 个人姓名:                 | 高六六     |         |      |
| li间打印   | ~ | 提取材料列表:    |              |            |                       |         |         |      |
|         |   | 选择 提取      | 材料编号         | 提取原因       | 地址                    | 提取限额    | 剩余额度    | 材料状态 |
|         |   | ☑ 00000000 | 011500158674 | 偿还自住住房贷款本息 | 建行999号000000000000000 | 2412960 | 2363820 | 有效   |
|         |   | 新增退取材料     |              |            |                       |         |         |      |
|         |   | 账户余额:      | 30296.11     | 账户状态:      | 正常                    |         |         |      |
|         |   | 提取金额:      | 30000        | 全部可提取金額    | 1                     |         |         |      |
|         |   |            |              |            |                       |         |         |      |

第四步:系统进行提取业务规则校验,校验通过,系统提示成功 信息。

| 1921   | ~ | -      |           |
|--------|---|--------|-----------|
| 业务进度费用 | ~ | $\sim$ | 交易成功!     |
| 意味行10  | ~ |        | 您已成功提交交易。 |

提示:

住房公积金账户所属银行网点为建行,提取资金当日入账。

住房公积金账户所属银行网点非建行,提取资金到账情况需咨询 所属银行网点。

2. 资金中心住房公积金贷款提取业务操作流程

第一步:进入网上业务首页后,显示用户相关信息(包括贷款信息),点击左侧菜单中【提取】项,进入提取界面。

| 是取     |   | 提取                         |             |            |                                          |         |         |      |
|--------|---|----------------------------|-------------|------------|------------------------------------------|---------|---------|------|
| 额      | ~ | 单位账号:                      | 5090        | 00118004   | 单位名称:                                    | 公司九零零零  | 18888)  | **** |
| 业务进度查询 | ~ | 个人账号:                      | 5121        | 63101025   | 个人姓名:                                    | 高六六     |         |      |
|        |   | 000000000           新增提取材料 | 11500158674 | 偿还自住住房贷款本息 | 建行999号0000000000000000000000000000000000 | 2412960 | 2363820 | 有效   |
|        |   | 账户余额:                      | 30296.11    | 账户状态:      | 正常                                       |         |         |      |
|        |   | 提取金额:                      |             | 全部可提取金额    |                                          |         |         |      |
|        |   |                            | -           |            |                                          |         |         |      |

第二步:点击【新增提取材料】按键,进入提取材料界面,选择 提取原因【本中心公积金贷款】。

| 的八和今金五 |        |                                                        |                                                                                                    |                                                                            |                                                                           |                                                                                                    |                        |
|--------|--------|--------------------------------------------------------|----------------------------------------------------------------------------------------------------|----------------------------------------------------------------------------|---------------------------------------------------------------------------|----------------------------------------------------------------------------------------------------|------------------------|
| 取      |        | 提取材料                                                   | 新增                                                                                                    |                                                                            |                                                                           |                                                                                                    |                        |
| 歐      | ~      | #8377月1日。                                              | 商品住房<br>租房                                                                                                |                                                                            |                                                                           |                                                                                                    |                        |
| 务进度查询  | ~      |                                                        | 本中心公积金贷款                                                                                                  |                                                                            |                                                                           |                                                                                                    |                        |
| 询打印    | $\sim$ | *地址:                                                   |                                                                                                    |                                                                            |                                                                           |                                                                                                    |                        |
|        |        | *起租日期:                                                 | 请选择起租日期 🛗                                                                                                 | *租房月数:                                                                     | 12                                                                        |                                                                                                    |                        |
|        |        | 配偶姓名:                                                  |                                                                                                    | 配偶身份证号                                                                     |                                                                           |                                                                                                    |                        |
|        |        | *房屋性质:                                                 | 商品房                                                                                                    | 码:<br>*月提取金                                                                | 1500                                                                      |                                                                                                    |                        |
|        |        | 验证码:                                                   | 请获取并输入验证码                                                                                                 | 额:<br>发送验证码                                                                |                                                                           |                                                                                                    |                        |
|        |        |                                                        | 我已认真阅读,并承诺信息属                                                                                             | 实                                                                          |                                                                           |                                                                                                    |                        |
|        |        | 本人郑重承记<br>•本人已<br>《关于故<br>住房公积<br>•本人及<br>•若本人<br>承诺书, | 5:<br>以真阅读并同意遗守《住房域多》<br>50中央国家机关住房公积金租税<br>金个人贷款具体额度由住房公积<br>配偶在北京行政区域内无自有住<br>不能当面向受托税行经办网点工行<br>视为本人承担 | 畫设部、财政部、人民振行<br>堤取条件的通知》(国北<br>金个人账户余额、贷款成<br>旁,填写的上述租房情况Ⅱ<br>乍人员承诺,持本人身份订 | 5关于放宽提取住房公将<br>旁密〔2015〕10号)有<br>敌、还款能力、徵存时间<br>宴实。若济诺失实,本人<br>正原件及复印件〔复印件 | 1金支付房租奈件的通知》(建金〔20<br>关规定,申请提取住房公幵金支付房明<br>)等因素综合确定的相关规定。<br>愿意承租由此产生的一切不利后果。<br>截明:供提取住房公积金时本人承诺; | 115] 19<br>目。本)<br>使用) |

第三步:系统显示提取原因为本中心公积金贷款的新增材料界面, 系统显示贷款信息。

| EW/JELAWA |   |        |                 |       |         |
|-----------|---|--------|-----------------|-------|---------|
| 提取        |   | 提取材料   | 新增              |       | í       |
| 贷款        | ~ | 地下面,   | 本中心公积余贷款        |       |         |
| 业务进度查询    | ~ | 提收原因:  | ALL CALLER AN L |       |         |
| 查询打印      | ~ | *贷款种类: | 公积金贷款           |       |         |
|           |   | *房屋套数: | 2               |       |         |
|           |   |        | 房屋地址            | 面积    | 总房价款    |
|           |   |        | 建行999号000000000 | 57.12 | 1300000 |
|           |   | *提取比例: | % 提取限额:         |       |         |
|           |   | 验证码:   | 请获取并输入验证码       |       |         |
|           |   |        | 提交              |       |         |
|           |   |        |                 |       |         |
|           |   |        |                 |       |         |
|           |   |        |                 |       |         |

第四步:勾选材料信息,输入【提取比例】系统反显提取限额数 值,点击【发送验证码】,此时客户将收到系统发送的验证码短信。

提示:验证码输入需客户在 60 秒内完成。

| 我的公积金首页 |   | 12100大水1      | 新博              |        |               | ^   |
|---------|---|---------------|-----------------|--------|---------------|-----|
| 提取      |   | I JAEHA IN IT | 3412日           |        |               |     |
| 贷款      | ~ | 提取原因:         | 本中心公积金贷款        |        |               |     |
| 业务进度查询  | ~ |               |                 |        |               |     |
| 查询打印    | ~ | *贷款种类:        | 公积金线款           |        |               |     |
|         |   |               |                 |        |               |     |
|         |   | *房屋套数:        | 2               |        |               |     |
|         |   |               |                 |        |               |     |
|         |   |               | 房屋地址            |        | 面积 总房价款       |     |
|         |   |               | 建行999号000000000 |        | 57.12 1300000 |     |
|         |   | *提取比例:        | 50 % 提取限额:      | 650000 |               |     |
|         |   | 验证码:          | 请获取并输入验证码       |        |               |     |
|         |   |               | 提交              |        |               |     |
|         |   |               |                 |        |               |     |
|         |   |               |                 |        |               |     |
|         |   |               |                 |        |               | ~   |
|         |   | (             |                 |        |               | × . |

| 502090496217 | 基本公积金 | 姓名:高六     | 六 单位名称:公司四———   | 退出     |         |
|--------------|-------|-----------|-----------------|--------|---------|
| 我的公积金首页提取    |       | 提取材料      | 新增              |        | ^       |
| 贷款           | ~     | 提取原因:     | 本中心公积金贷款        |        |         |
| 业务进度查询       | ~     |           |                 |        |         |
| 查询打印         | ~     | *贷款种类:    | 公积金续款           |        |         |
|              |       | *宫层在数 ·   | 2               |        |         |
|              |       | 1751王如果人。 |                 |        |         |
|              |       |           | 房屋地址            | 面积     | 总房价款    |
|              |       |           | 建行999号000000000 | 57.12  | 1300000 |
|              |       | *提取比例:    | 50 % 提取限额:      | 650000 |         |
|              |       | 验证码:      | 436312 再次发送42秒  |        |         |
|              |       |           | 据交              |        |         |
|              |       |           |                 |        |         |
|              |       |           |                 |        |         |
|              |       |           |                 |        | ~       |

#### 第六步:系统进行业务校验,通过后系统提示成功信息。

第五步:输入验证码后点击【提交】按键。

| 公积金首页 |   |   |                                         |      |       |  |  |  |
|-------|---|---|-----------------------------------------|------|-------|--|--|--|
|       |   |   |                                         |      |       |  |  |  |
|       | ~ |   |                                         | 그라   | 市坦大工  |  |  |  |
| 进度查询  | ~ |   | $\sim$                                  | CPX  | 切定义:  |  |  |  |
| 打印    | ~ |   |                                         | 您已成功 | 提交交易。 |  |  |  |
|       |   |   |                                         |      |       |  |  |  |
|       |   | i | ٤O)                                     |      |       |  |  |  |
|       |   |   | 101 101 101 101 101 101 101 101 101 101 |      |       |  |  |  |
|       |   |   |                                         |      |       |  |  |  |
|       |   |   |                                         |      |       |  |  |  |
|       |   |   |                                         |      |       |  |  |  |
|       |   |   |                                         |      |       |  |  |  |
|       |   |   |                                         |      |       |  |  |  |
|       |   |   |                                         |      |       |  |  |  |
|       |   |   |                                         |      |       |  |  |  |
|       |   |   |                                         |      |       |  |  |  |
|       |   |   |                                         |      |       |  |  |  |
|       |   |   |                                         |      |       |  |  |  |
|       |   |   |                                         |      |       |  |  |  |
|       |   |   |                                         |      |       |  |  |  |
|       |   |   |                                         |      |       |  |  |  |

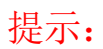

建立材料:建立资金中心公积金贷款材料仅限于在住房公积金系 统贷款信息中借款人为主借款人建立材料,借款人配偶暂不支持网上 建立材料。

房屋相关信息为系统反显,界面只需输入提取比例。

提交后系统校验提取材料规则,系统提示"提交成功"提取材料 即为"有效"材料。

第七步:点击【返回】按键,系统进入提取界面。界面中显示提 交成功的提取材料。

|       |   | 提取              |                |            |                  |        |           |      |
|-------|---|-----------------|----------------|------------|------------------|--------|-----------|------|
| 徽     | ~ | 单位账号            | : 5090         | 00180407   | 单位名称:            | 公司四一   |           |      |
| 务进度查询 | ~ | 个人账号            | : 5020         | 90496217   | 个人姓名:            | 高六六    |           |      |
| 查询打印  | ~ | 提取材料列表:         |                |            |                  |        |           |      |
|       |   | 选择 提            | 取材料编号          | 提取原因       | 地址               | 提取限额   | 剩余额度      | 材料状态 |
|       |   | 2008            | 011014650704   | 购买自住住房     | 建行999号           | 292992 | 102204.35 | 有效   |
|       |   |                 | 00011700370764 | 做还自住住房贷款本息 | 建行999号0000000000 | 650000 | 550000    | 有效   |
|       |   | 新增提取材料<br>账户余额: | 3086           | 账户状态:      | 正常               |        |           |      |
|       |   |                 |                |            |                  |        |           |      |
|       |   | 提取金额:           |                | 全部可提取金額    |                  |        |           |      |

第八步:勾选提取材料,输入提取金额,点击【发送验证码】, 此时用户将收到系统发送的验证码短信。

| AJAO GE AN |   | 1987        |                 |                           |                  |        |           |     |
|------------|---|-------------|-----------------|---------------------------|------------------|--------|-----------|-----|
| 取          |   | 门定书》        |                 |                           |                  |        |           |     |
| 款          | ~ | 单位账         | ₿: 5            | 9000180407                | 单位名称:            | 公司四一   |           |     |
| 务进度查询      | ~ | 视人个         | 릉: 5            | 2090496217                | 个人姓名:            | 高六六    |           |     |
| 询打印        | ~ | 提取材料列表:     |                 |                           |                  |        |           |     |
|            |   | 选择          | 提取材料编号          | 提取原因                      | 地址               | 提取限额   | 剩余额度      | 材料状 |
|            |   | □ 200       | 8011014650704   | 购买自住住房                    | 建行999号           | 292992 | 102204.35 | 有效  |
|            |   | 00000       | 00001170037076  | 偿还自住住房贷款本息                | 建行999号0000000000 | 650000 | 650000    | 有效  |
|            |   | 新增提取材料      |                 |                           |                  |        |           |     |
|            |   | 账户余额        | 3086            | 账户状态:                     | 正常               |        |           |     |
|            |   | 提取金额        | 3000            | 全部可提取金额                   | Ā                |        |           |     |
|            |   | 5.4. (1973) | 100 MM 100 24 4 | A MARTER DE LA MARTINA CA | 1                |        |           |     |

### 第九步:输入验证码,点击【提交】按键。

| 的公积金自贝    | - | 提取         |              |            |                  |        |           |      |
|-----------|---|------------|--------------|------------|------------------|--------|-----------|------|
| eax<br>E款 | ~ | 单位账号:      | 50900        | 0180407    | 单位名称:            | 公司四一   |           |      |
| 始进度查询     | ~ | 个人账号:      | 50209        | 0496217    | 个人姓名:            | 高六六    |           |      |
| 脑打印       | ~ | 提取材料列表:    |              |            |                  |        |           |      |
|           |   | 选择 提取      | 材料编号         | 提取原因       | 地址               | 提取限额   | 剩余额度      | 材料状态 |
|           |   | 200801     | 1014650704   | 购买自住住房     | 建行999号           | 292992 | 102204.35 | 有效   |
|           |   | ☑ 00000000 | 011700370764 | 偿还自住住房贷款本息 | 建行999号0000000000 | 650000 | 650000    | 有效   |
|           |   | 新增提取材料     |              |            |                  |        |           |      |
|           |   | 账户余额:      | 3086         | 账户状态:      | 正常               |        |           |      |
|           |   | 提取金额:      | 3000         | 全部可提取金額    |                  |        |           |      |
|           |   | 验证码:       | 637108       | 再次发送38秒    |                  |        |           |      |

第十步:系统进行提取业务规则校验,校验通过,系统提示成功 信息。

| 1921        | U I | -      |           |
|-------------|-----|--------|-----------|
| 业务出度数据      | ~   | $\sim$ | 交易成功!     |
| <b>教術打印</b> | ~   |        | 您已成功提交交易, |

提示:

住房公积金账户所属银行网点为建行,提取资金当日入账。

住房公积金账户所属银行网点非建行,提取资金到账情况需咨询 所属银行网点。

3. 退休提取

第一步:进入网上业务系统首页后,点击左侧菜单中【提取】项, 进入提取界面。

| 我的公积金首页 | _ | 提取              |           |      |       |       |        |      |  |
|---------|---|-----------------|-----------|------|-------|-------|--------|------|--|
| 送款      | ~ | 单位账号:           | 50900011  | 8004 |       | 单位名称: | 公司九零零零 | **** |  |
| 上务进度查询  | ~ | 个人账号:           | 50201381  | 7916 |       | 个人姓名: | 高六六    |      |  |
|         |   | 选择 提            | 取材料编号     | 提取原因 | 地址    | 提取限额  | 剩余额度   | 材料状态 |  |
|         |   | 新增提取材料<br>账户余额: | 230287.15 | j    | 脸状态:  | 封存    |        |      |  |
|         |   | 提取金额:           |           | 全部同  | 」提取金額 |       |        |      |  |

第二步:点击【新增提取材料】按键,进入提取材料界面,选择 提取原因【离休、退休】。

| 的公积金首页 |   |                                                | 立て+6分                                                                                                    |                                                                          |                                                                                                    |                                                                                   |
|--------|---|------------------------------------------------|----------------------------------------------------------------------------------------------------|--------------------------------------------------------------------------|----------------------------------------------------------------------------------------------------|-----------------------------------------------------------------------------------|
| 取      |   | 1 促取材料                                         | あたりには、「「「」」の「「」」の「「」」の「「」」の「「」」の「「」」の「「」」の「」」の「」」の「「」」の「」」の「」」。 | L                                                                        |                                                                                                    |                                                                                   |
| 藃      | ~ | 提取原因:                                          | 高休、退休                                                                                                    |                                                                          |                                                                                                    |                                                                                   |
| 务进度查询  | ~ |                                                | 本中心公积金贷款                                                                                                    |                                                                          |                                                                                                    |                                                                                   |
| 询打印    | ~ | *地址:                                           |                                                                                                    |                                                                          |                                                                                                    |                                                                                   |
|        |   | *起租日期:                                         | 请选择起租日期 🚞                                                                                                    | *租房月数:                                                                   | 12 💌                                                                                               |                                                                                   |
|        |   | 配偶姓名:                                          |                                                                                                    | 配偶身份证号                                                                   |                                                                                                    |                                                                                   |
|        |   |                                                |                                                                                                    | 码:                                                                       |                                                                                                    |                                                                                   |
|        |   | *房屋性质:                                         | 商品房                                                                                                    | *月提取金                                                                    | 1500                                                                                               |                                                                                   |
|        |   | 验证码:                                           | 请获取并输入验证码                                                                                                    | 额:<br>发送验证码                                                              |                                                                                                    |                                                                                   |
|        |   |                                                | 我已认真阅读,并承诺信息履                                                                                                    | 实                                                                        |                                                                                                    |                                                                                   |
|        |   | 本人郑重承访<br>。本人已<br>《关于放<br>住房公积<br>。若本人<br>承诺书、 | 4:<br>以真阅读并同意遗守《住房城乡》<br>宽中央国家机关住房公积金租房<br>金个人贷款具体额度由住房公积<br>配偶在北京行政区域内无目有住<br>不能当面向受托银行边办网点工。<br>视为本人承租                                                                                                    | 建设部、财政部、人民粮<br>提取条件的通知》(国机<br>金个人账户余额、贷款成<br>房,填写的上述租房情况<br>作人员承诺,持本人身份让 | 7关于故宽爆取住房公积全支付原码<br>旁资〔2015〕10号)有关规定,申<br>数、还就能力、徽存时间等因素综定<br>霍实。若承诺失实,本人愿意承担由<br>证原件及复印件(复印件载明:铁制 | 接件的通知》(建全(2015)1<br>请提取住房公积全支付房租。本<br>》确定的相关规定。<br>3此产生的一切不利后果。<br>跟任房公积全时本人承诺使用) |

第三步:系统显示提取原因为离休、退休的新增材料界面。

| 502013817916 | 基本公积金 | ✓ 姓名:高六 | 六 单位名称:公司九零零零 | ****   | 退出 |   |   |
|--------------|-------|---------|---------------|--------|----|---|---|
|              |       |         |               |        |    |   |   |
| 我的公积金首页      |       |         | 5 124         |        |    |   | ~ |
| 提取           |       | 提取材料    | 新習            |        |    |   |   |
| 貸款           | ~     | 料取原用・   | ◎休、退休 🔽       |        |    |   |   |
| 业务进度查询       | ~     |         |               |        |    |   |   |
| 查询打印         | ~     | *账户余额:  | 230287.15     | *账户状态: | 封存 |   |   |
|              |       | 验证码:    | 请获取并输入验证码     | 发送验证码  |    |   |   |
|              |       |         | · # 六         |        |    |   |   |
|              |       |         | JEX           |        |    |   |   |
|              |       |         |               |        |    |   |   |
|              |       |         |               |        |    |   |   |
|              |       |         |               |        |    |   |   |
|              |       |         |               |        |    |   |   |
|              |       |         |               |        |    |   |   |
|              |       |         |               |        |    |   |   |
|              |       |         |               |        |    |   |   |
|              |       |         |               |        |    |   |   |
|              |       |         |               |        |    |   | ~ |
|              |       | <       |               |        |    | > |   |

第四步:点击【发送验证码】,此时用户将收到系统发送的验证 码短信。提示:验证码输入需在 60 秒内完成。

| 的公积金自贝 |   | 提取材料     | 新博              |         |    |  |
|--------|---|----------|-----------------|---------|----|--|
| 取      |   | JEAKINIT |                 |         |    |  |
| 款      | ~ | *提取原因:   | 离休、退休 🔽         |         |    |  |
| 务进度查询  | ~ |          |                 |         |    |  |
| 询打印    | ~ | *账户余额:   | 230287.15       | *账户状态:  | 封存 |  |
|        |   | 验证码:     | 请获取并输入验证码<br>提交 | 再次发送60秒 |    |  |
|        |   |          |                 |         |    |  |
|        |   |          |                 |         |    |  |
|        |   |          |                 |         |    |  |

#### 第五步:输入验证码后点击【提交】按键。

| 是取     |   | 提取材料   | 新增        |   |         |    |  |
|--------|---|--------|-----------|---|---------|----|--|
| 贷款     | ~ | *提取原因: | 离休、退休     | ~ |         |    |  |
| 业务进度查询 | ~ |        |           |   |         |    |  |
| 重询打印   | ~ | *账户余额: | 230287.15 |   | *账户状态:  | 封存 |  |
|        |   | 验证码:   | 751617    | × | 再次发送47秒 |    |  |
|        |   |        | 提交        |   |         |    |  |

第六步:系统进行业务校验,通过后系统提示成功信息。

| 502013817916 | 基本公积金 | ~ | 姓名:高六六 | 单位名称:公司九零零零零零零零零零零零 | 退出 |   |
|--------------|-------|---|--------|---------------------|----|---|
| 我的公积金首页      |       |   |        |                     |    | ^ |
| 提取           |       |   |        |                     |    |   |
| 贷款           | ~     |   |        | 口武功坦大!              |    |   |
| 业务进度查询       | ~     |   |        | <b>G成功提父</b> :      |    |   |
| 查询打印         | ~     |   |        | 您已成功提交交易。           |    |   |
|              |       |   |        |                     |    |   |
|              |       |   | 返回     |                     |    |   |
|              |       |   |        |                     |    |   |
|              |       |   |        |                     |    |   |

提示:退休提取满足条件:

个人账户状态为:封存。

个人年龄达到法定退休年龄: 男满 60 周岁, 女满 55 周岁。

第七步:点击【返回】按键,系统进入提取界面。界面中显示提 交成功的提取材料。

| 我的公积金首页 |   |         |       |                  |         |       |      |             |      | ^ |
|---------|---|---------|-------|------------------|---------|-------|------|-------------|------|---|
| 提取      |   | 近现      |       |                  |         |       |      |             |      |   |
| 贷款      | ~ | 单位则     | (号:   | 509000118004     |         | 单位名称: |      | 公司九零零零零零零零零 | **** |   |
| 业务进度查询  | ~ | 授人个     | (号:   | 502013817916     |         | 个人姓名: |      | 高大六         |      |   |
| 查询打印    | ~ | 提取材料列表: |       |                  |         |       |      |             |      |   |
|         |   | 选择      |       | 提取材料编号           | 提取原因    | 地址    | 提取限额 | 剩余额度        | 材料状态 |   |
|         |   |         | 0000  | 0000011700370763 | 商休、退休   |       | 0    | 0           | 有效   |   |
|         |   | 新增提取材料  |       |                  |         |       |      |             |      |   |
|         |   | 账户余额    | i : 2 | 30287.15         | 账户状态:   | 封存    |      |             |      |   |
|         |   | 提取金额    | i:    |                  | 全部可提取金額 |       |      |             |      |   |
|         |   | 验证码:    | 诸     | 一级一个部分。          | 发送验证码   |       |      |             |      |   |
|         |   |         |       |                  |         |       |      |             |      | ~ |

第八步:勾选提取材料,输入提取金额(点击【全部可提取金额】 按键,系统自动显示账户余额数值),点击【发送验证码】,此时用户 将收到系统发送的验证码短信。

| 如公枳金首贞 | - | 提取                |        |                |         |       |      |          |       |
|--------|---|-------------------|--------|----------------|---------|-------|------|----------|-------|
| 徽      | ~ | 单位                | 账号:    | 509000118004   |         | 单位名称  | :    | 公司九零零零零零 | ***** |
| 务进度查询  | ~ | 个人                | 账号:    | 502013817916   |         | 个人姓名  | :    | 零高六六     |       |
| 國打印    | ~ | 提取材料列表:           |        |                |         |       |      |          |       |
|        |   | 选择                | 扭      | 是取材料编号         | 提取原     | 原因 地址 | 提取限额 | 剩余额度     | 材料状态  |
|        |   | $\mathbf{\nabla}$ | 000000 | 00011700370763 | 商休、     | 退休    | 0    | 0        | 有效    |
|        |   | 新增提取材料            |        |                |         |       |      |          |       |
|        |   | 账户余               | 额: 230 | 287.15         | 账户状态:   | 封存    |      |          |       |
|        |   | 提取金               | 额: 230 | 287.15         | 全部可提取金额 | i     |      |          |       |
|        |   |                   |        |                |         |       |      |          |       |

第九步:输入验证码,点击【提交】按键。

| 我的公积金首页 |   |         |                     |         |       |      |          |      | 1 |
|---------|---|---------|---------------------|---------|-------|------|----------|------|---|
| 提取      |   | 提取      |                     |         |       |      |          |      |   |
| 贷款      | ~ | 单位账号    | ÷: 509000118004     | 1       | 单位名称: |      | 公司九零零零零零 | **** |   |
| 业务进度查询  | ~ | 个人账号    | 502013817916        | 5       | 个人姓名: |      | 高六六      |      |   |
| 查询打印    | ~ | 提取材料列表: |                     |         |       |      |          |      |   |
|         |   | 选择      | 提取材料编号              | 提取原因    | 地址    | 提取限额 | 剩余额度     | 材料状态 |   |
|         |   | V       | 0000000011700370763 | 商休、退休   |       | 0    | 0        | 有效   |   |
|         |   | 新增提取材料  |                     |         |       |      |          |      |   |
|         |   | 账户余额:   | 230287.15           | 账户状态:   | 封存    |      |          |      |   |
|         |   | 提取金额:   | 230287.15           | 全部可提取金额 |       |      |          |      |   |
|         |   | 验证码:    | 606224              | 再次发送43秒 |       |      |          |      |   |
|         |   |         |                     |         |       |      |          |      |   |
|         |   |         |                     |         |       |      |          | >    |   |

第十步:系统进行提取业务规则校验,校验通过,系统提示成功 信息。

| 開取          |   |                 |           |
|-------------|---|-----------------|-----------|
| 清款          | ~ |                 | 大日成市      |
| 业务进度推测      | ~ | $\mathbf{\vee}$ | 202010241 |
| <b>教術打印</b> | ~ |                 | 您已成功提交交易, |

提示:

客户公积金账户所属银行网点为建行,提取资金当日入账。

客户公积金账户所属银行网点非建行,提取资金到账情况需咨询 所属银行网点。

四、网上贷款业务操作流程

温馨提示:

贷款申请:符合资金中心住房公积金贷款条件的缴存职工,可线 上申请贷款并预约面签日期。缴存职工输入个人基本情况、住房套数、 收入、购房房屋等相关信息后,网上业务系统对个人缴存、贷款等信 息进行预审核,并测算个人的最高可贷额度,方便缴存职工申请贷款。

申请成功后,缴存职工在预约日携贷款申请材料前往银行网点一次办结。贷款申请进度查询调整还款账户账号:借款人可将还款账户 变更为本人在放款银行开立的其他储蓄账户。

调整每月还款额。采用自由还款方式的借款人,在不低于月最低还款额的基础上,可灵活调整每月还款额。

21

提前结清贷款。借款人可预约提前结清贷款的日期,并在约定日 期前一个工作日将足额资金存入还款账户,资金中心于约定日期扣划 资金结清贷款。

(一)贷款申请

符合贷款条件的缴存职工,可录入相关信息申请贷款,并预约到 银行办理贷款的日期。申请成功后,缴存职工在预约日携贷款申请材 料前往银行办理手续。

点击"我的贷款"界面,进入"我的住房公积金",点击 <sup>申请贷款</sup>按钮进入贷款申请界面。

| ■ 深圳开发中心重面_行外 - Desktop Viewer<br>●中央国家机关住房资金管理中心 - Windows Internet Explorer |             |          |                   |           | E                                       | - 0 - 5   |
|-------------------------------------------------------------------------------|-------------|----------|-------------------|-----------|-----------------------------------------|-----------|
| CO C M http://128.192.179.152/tran/WCCMainFlatV57CCB_TESV D                   | 🔹 🐓 🗙 🁩 中央国 | 家机关住房资金× |                   |           |                                         | ♠ ★ @     |
| 512136502276 #                                                                | 本公积金 🗸 🗸    | 姓 名:龚九七  | 単位名称:公司五ノノリリリリリリレ | 退出        |                                         |           |
|                                                                               |             |          |                   |           |                                         |           |
| 我的公积金首页                                                                       | 我的伯         | 房公积金     |                   |           |                                         |           |
| 提取                                                                            |             | 单位账号:    | 509001764985      | 单位名称:     | 公司五ノノノノノノノノノノノノノノノノノノノノノノノノノノノノノノノノノノノノ |           |
| 貸款                                                                            | ~           | 个人账号:    | 512136502276      | 姓名:       | 龚九七                                     |           |
| 业务进度査询                                                                        | ~           | 余额:      | 10.00             | 月繳額:      | 5,102.00                                |           |
| Eithith                                                                       |             | 缴至年月:    | 201609            | 账户状态:     | 正常                                      |           |
|                                                                               |             |          |                   | JU & DRIM |                                         |           |
|                                                                               | 我的伯         | 居公积金贷款   | 1年细国恩.            | 亚州中国      |                                         |           |
|                                                                               | 借           | 款人编号 贷   | 款状态 放款日期 贷款金额     | 贷款期限 贷款余额 | 贷款类型 购房地址 操作                            |           |
|                                                                               |             |          | 没有查               | 询到记录      |                                         |           |
|                                                                               |             | _        |                   |           |                                         |           |
|                                                                               | 申请贷         | 新文       |                   |           |                                         |           |
|                                                                               |             |          |                   |           |                                         |           |
|                                                                               |             |          |                   |           |                                         |           |
|                                                                               |             |          |                   |           |                                         |           |
|                                                                               |             |          |                   |           |                                         |           |
| <b>277.66 W X</b>                                                             |             |          |                   |           | сн 🖂 🔮 🖡 🗭 🗑 🕅                          | 10:07     |
| citryx                                                                        |             |          |                   |           |                                         | 2011/5/31 |

贷款试算申请人选择填写个人情况试算最高可贷额。

| 我的公积金首页                                                                                                    | 贷款试                                                                                                    | 算                                                                                                    |                                                                                                    |                                                                                                    |                 |               |
|----------------------------------------------------------------------------------------------------|----------------------------------------------------------------------------------------------------|----------------------------------------------------------------------------------------------------|----------------------------------------------------------------------------------------------------|----------------------------------------------------------------------------------------------------|-----------------|---------------|
| 提取                                                                                                    |                                                                                                    |                                                                                                    |                                                                                                    |                                                                                                    |                 |               |
| 贷款へ                                                                                                    | 借款人姓名:                                                                                                    | 尚四七                                                                                                    | 证件号码:                                                                                                    | 120224181406120000                                                                                                    | 公积金账号:          | 512166630300  |
| 我的贷款                                                                                                    | 开户时间:                                                                                                    | 20130106                                                                                                    | 公积金缴存状<br>态:                                                                                                    | 正常                                                                                                    | 近一年撒存次<br>数:    | 3             |
| 业务进度查询 ~                                                                                                    | 月繳存額:                                                                                                    | 4888元                                                                                                    | 繳存基数:                                                                                                    | 20367元                                                                                                    | 缴存余额:           | 163280.63元    |
| 重调打印 🗸                                                                                                    |                                                                                                    |                                                                                                    | C+10 C-10                                                                                                    | C                                                                                                    |                 |               |
|                                                                                                    | 3                                                                                                    | 質関末況:                                                                                                    | (未婚(已婚                                                                                                    | (丧偶 (离婚                                                                                                    |                 |               |
|                                                                                                    | 近一年(                                                                                                    | 为是否有过提取:                                                                                                    | で否て是                                                                                                    | _                                                                                                    |                 |               |
|                                                                                                    | 借                                                                                                    | 款人月收入:                                                                                                    | 20367                                                                                                    | 元                                                                                                    |                 |               |
|                                                                                                    | 夫妻双方是否<br>( 含                                                                                                    | 有未结清公积金贷款:<br>:政策性贴息)                                                                                                    | <ul> <li>「有贷款结清已満</li> <li>「有贷款结清未満</li> <li>「有贷款结清未満</li> <li>「有未结清贷款</li> </ul>                                                                                                    | 五年<br>五年                                                                                                    |                 |               |
|                                                                                                    |                                                                                                    | 言用情况:                                                                                                    | <ul> <li>C 无逾期记录</li> <li>C 近两年内贷款连</li> <li>C 近两年内贷款连</li> </ul>                                                                                                    | 续逾期3到5期<br>续逾期6期(含)以上                                                                                                    |                 |               |
|                                                                                                    | 家庭                                                                                                    | 月债务情况:                                                                                                    |                                                                                                    | 元                                                                                                    |                 |               |
|                                                                                                    | 1                                                                                                    | 主房套数:                                                                                                    | C 単巻 C 二巻                                                                                                    | ○三委及以上 ○准二委                                                                                                    |                 |               |
|                                                                                                    |                                                                                                    |                                                                                                    | C                                                                                                    |                                                                                                    |                 |               |
|                                                                                                    | 4                                                                                                    | 主房用途:                                                                                                    | し住宅 (公寓)                                                                                                    |                                                                                                    |                 |               |
|                                                                                                    | 1                                                                                                    | 主房用途:<br>阿房总价:                                                                                                    |                                                                                                    | 元                                                                                                    |                 |               |
|                                                                                                    |                                                                                                    | 主房用途:<br>陶房总价:<br>陶房类型:                                                                                                    | 「住宅」「公寓」                                                                                                    | 元<br>通用住房 〔自住型商品房 (                                                                                                    | 「两限房 「二手房       |               |
| In Lanual Report                                                                                                    | 4<br>3<br>3                                                                                                    | 主房用途:<br>陶房总价:<br>陶房关型:<br>                                                                                                    |                                                                                                    | 元<br>適用住房 (自住型商品房 (<br>文 重量                                                                                                    | ℃二手房            | ся 🖸 🔮 🕈      |
|                                                                                                    | ()<br>()<br>()<br>()<br>()<br>()<br>()<br>()<br>()<br>()<br>()<br>()<br>()<br>(                                                                                                    | 其房用途:<br>购房总价:<br>加房关型:<br>資産                                                                                                    | (住宅・公寓)<br>「南品牌」(総示<br>提<br>***********************************                                                                                                    | 元<br>适用住房 ( 自住型商品房 (<br>交 重量                                                                                                    | 「両限房 C二手房<br>通出 | CK 🖸 🚱        |
| Kongenetic School School Schol School School School School School School School School School | ** × ③ 中央国家和美信局<br>※印金 × 姓名<br>(役款校                                                                                                    | 其原用途:<br>與原参价:<br>與原类型:                                                                                                    | 1 住宅 (公寓)<br>(商品県 C起居)<br>提<br>(1111)<br>(1111)<br>(11 | 元<br>送用住房 ○自住型商品房 (<br>交 重盟<br>電型<br>電型                                                                                                    | ○两限房 ℃二手房<br>退出 | CK S O        |
|                                                                                                    | * <sup>→</sup> × ◎ +央國家和关信房<br>* <sup>→</sup> × ◎ +央國家和关信房<br>*7<br>*2<br>*2<br>*2<br>*2<br>*2<br>*3<br>*2<br>*3<br>*3<br>*4<br>*4<br>*5<br>*5<br>*5<br>*5<br>*5<br>*5<br>*5<br>*5<br>*5<br>*5 | 加用途:<br>「<br>「<br>「<br>」<br>」<br>」<br>」<br>」<br>…<br>」<br>…<br>…<br>…<br>…<br>…<br>…<br>…<br>…<br>…<br>…<br>…<br>…<br>…                                                                                                    | (住宅 (公寓<br>(南島県 C起港<br>世科院市区住房資金管)<br>証::                                                                                                    | 元<br>道用住廃 ○自住型商品廃 ○<br>菜 重置 薬の公室維修資金业务系统 1,200,000.00                                                                                                    | 「两限房 C二手房<br>退出 | CK B          |
| Konset Explorer     Solutional Explorer     Totolenaria(19003_1807 P)     S12166630300 基本     我的公研会首页     提取     授款     文数     文数     文数     文数     文数                                                                                                    | ** × @ #央国家机关住房<br>** × @ #央国家机关住房<br>** × 姓名                                                                                                    | 其原用途:<br>「<br>期限总价:<br>」<br>「<br>期限失型:                                                                                                    | (住宅 (公案)<br>(黄品県 (起席)<br>世報)<br>(前品県 (起席)<br>(日本)<br>(日本)<br>(日本)<br>(日本)<br>(日本)<br>(日本)<br>(日本)<br>(日本                                                                                                    | 元<br>道用住廃 ○自住型商品原 ○<br>菜 重置 薬の公室維修資金业务系统 1,200,000.00 [1100000 元                                                                                                    | 「两限房 C二手房<br>退出 | а 2 9         |
|                                                                                                    | ** × @ #央國家現美住房<br>** × 使 @ #央國家現美住房<br>*##全 ¥ 姓名                                                                                                    | 東用用途:<br>「<br>期房学价:<br>「<br>期房栄型:<br>・<br>「<br>一<br>二<br>一<br>二<br>一<br>二<br>一<br>二<br>一<br>二<br>一<br>二<br>一<br>二<br>一<br>二<br>一<br>二<br>一<br>二<br>一<br>二<br>一<br>二<br>一<br>二<br>一<br>二<br>一<br>二<br>一<br>二<br>一<br>二<br>一<br>二<br>二<br>二<br>二<br>二<br>二<br>二<br>二<br>二<br>二<br>二<br>二<br>二                                          | (住宅 (公寓)<br>(黄品県 (起席)<br>世報)<br>(前品県 (起席)<br>(日本)<br>(日本)<br>(日本)<br>(日本)<br>(日本)<br>(日本)<br>(日本)<br>(日本                                                                                                    | 元<br>道用住房 ○自住型商品房 ○<br>交 重置 準分公室維修資金业务系统 1,200,000.00 [1100000 元 福定                                                                                                    | 「两限房 C二手房<br>退出 | CK S O        |
|                                                                                                    | ** × @ +央国家和关组展<br>》和全 ▼ 姓名                                                                                                    | 短用用途:<br>「<br>期限总价:<br>」<br>「<br>」<br>「<br>」<br>」<br>」<br>…<br>本<br>」<br>…<br>本<br>」<br>…<br>…<br>…<br>…<br>…<br>…<br>…<br>…<br>…<br>…<br>…<br>…<br>…                                                                                                    | 1 住宅 (公案)<br>( ( ( ( ( ( ( ( ( ( ( ( ( ( ( ( ( ( (                                                                                                     | <ul> <li>元</li> <li>流用住房 ○ 自住型商品房 ○</li> <li>菜 重盟</li> <li>準功公室俾修資金业务系统</li> <li>1,200,000.00</li> <li>(1100000 元</li> <li>(1100000 元</li> <li>(1100000 元</li> <li>(1100000 元</li> <li>(1100000 元</li> </ul>                                                                                                    | 「两服房 ぐニ手房<br>退出 | CK S O        |
| <ul> <li></li></ul>                                                                                                    | **<br>**<br>**<br>**<br>**<br>**<br>**<br>**<br>**<br>**                                                                                                    | 短用用途:<br>「<br>現成会价:<br>「<br>現成史型:<br>・<br>・<br>・<br>・<br>・<br>・<br>・<br>・<br>・<br>・<br>・<br>・<br>・                                                                                                    | 1 住宅 (公案)<br>( 住宅 (公案)<br>( 作風風景 ( 住丞)<br>( 作風風景 ( 住丞)<br>( 作風景)<br>( 住宅 ( 公案)<br>( 作風景)( 住房)( 住房)( 住房)( 住房)( 住房)( 住房)( 住宅 ( 住房)( 住房)( 住房)( 住房)( 住房)( 住房)( 住房)( 住房                                                                                                    | - 元<br>注册住場 ℃ 自住型商品像 ①<br>交 重置<br>準办公室俾修資金业务系统<br>1,200,000.00<br>月100000 元<br>編定<br>同 年<br>10 年                                                                                                    | 「两限房 ぐニ手房<br>退出 | CK B          |
| 図         図           ** 34 created 2 applarcer           ** 51 created 2 applarcer           ** (000 appla c 405000 (1557 ))           ** (2166630300)           基本           第265公积金首页           提取           現地           「日本           「日本 <t< td=""><td>** × @ +央国家机关住居<br/>第日金 × 姓名</td><td>東周用途:<br/>「 東周慶谷小:<br/>「 「 「 「 「 「 「 「 「 「 「 」 「 」 」 、 、 」 、 、 、 、</td><td>1 住宅 (公寓<br/>「 ( 信宅 ( 公寓<br/>「 ( 信息県 ( 信息</td><td>- 元<br/>注用住房 C 自住型商品房 G<br/>交 重置<br/>型力公室埠修資金业务系统<br/>1,200,000.00<br/>11100000 元<br/>順定<br/>月<br/>百 年<br/>月10 年<br/>9 更</td><td>「两限房 C二手房<br/>退出</td><td>CK D</td></t<>                                                                                                    | ** × @ +央国家机关住居<br>第日金 × 姓名                                                                                                    | 東周用途:<br>「 東周慶谷小:<br>「 「 「 「 「 「 「 「 「 「 「 」 「 」 」 、 、 」 、 、 、 、                                                                                                    | 1 住宅 (公寓<br>「 ( 信宅 ( 公寓<br>「 ( 信息県 ( 信息                                                                                                    | - 元<br>注用住房 C 自住型商品房 G<br>交 重置<br>型力公室埠修資金业务系统<br>1,200,000.00<br>11100000 元<br>順定<br>月<br>百 年<br>月10 年<br>9 更                                                                                                    | 「两限房 C二手房<br>退出 | CK D          |
| <ul> <li>         A Stornet Explore         Internet Explore         InternetExplore         Internet Explore         Int</li></ul>                                                                                                    | <sup>4</sup> × ◎ +央国家和关住日<br>第日金 ✓ 姓名                                                                                                    | 東用用途:<br>「 「 「 「 「 「 「 「 「 「 「 」 「 」 「 」 」 」 、 、 、 、                                                                                                    | 「 住宅 「 公寓<br>「 「 備品県 「 住丞<br>##<br>##<br>#<br>#<br>#<br>#<br>#<br>#<br>#<br>#<br>#<br>#<br>#<br>#<br>#<br>#<br>#                                                                                                    | 一元<br>注用住身 ○自住型商品例 の<br>交 重置<br>型力公室埠券資金业务系统<br>1,200,000.00<br>月100000 元<br>編定<br>月6 年<br>月10 年<br>月10 年<br>月2 東<br>开始計算                                                                                                    | 「丙服房 ぐニ手房       | ск В          |
| Non-         Non-         Non- <t< td=""><td>** × ◎ #央国家和关住房<br/>※研査 ▼ 姓名</td><td>短用用途:<br/>回周合价:<br/>「<br/>現成会价:<br/>「<br/>現成会价:<br/>「<br/>近<br/>第<br/>二<br/>二<br/>二<br/>二<br/>二<br/>二<br/>二<br/>二<br/>二<br/>二<br/>二<br/>二<br/>二</td><td>1 住宅 (公案)<br/>「備品県 (金沢)<br/>理報<br/>中科院家区住房街金管理<br/>記过:</td><td>一元<br/>流用住海 ○自住型商品像 ○<br/>変 重照<br/>重 の<br/>本 の<br/>本 の<br/>、<br/>、<br/>た<br/>、<br/>、<br/>、<br/>、<br/>、<br/>、<br/>、</td><td>「阿服房 C二手房<br/>退出</td><td>ск   <b>Б</b></td></t<>                                                                                                    | ** × ◎ #央国家和关住房<br>※研査 ▼ 姓名                                                                                                    | 短用用途:<br>回周合价:<br>「<br>現成会价:<br>「<br>現成会价:<br>「<br>近<br>第<br>二<br>二<br>二<br>二<br>二<br>二<br>二<br>二<br>二<br>二<br>二<br>二<br>二                                                                                                    | 1 住宅 (公案)<br>「備品県 (金沢)<br>理報<br>中科院家区住房街金管理<br>記过:                                                                                                    | 一元<br>流用住海 ○自住型商品像 ○<br>変 重照<br>重 の<br>本 の<br>本 の<br>、<br>、<br>た<br>、<br>、<br>、<br>、<br>、<br>、<br>、                                                                                                    | 「阿服房 C二手房<br>退出 | ск   <b>Б</b> |
| シント         シント           マン External: Explorer         マント           マンドの日本145003_1597 タア         ア           プロジロホジェイン         ア           プロジロホジェイン         ア           プロジレーション         ア           プロジレーション         ア           プロジレーション         ア           プロジレーション         ア           プロジレーション         ア           査別打印         、                                                                                                    | ** × @ #共国初秋光伯男<br>** × @ #共国初秋光伯男<br>**** × 姓名                                                                                                    | 短用用途:<br>回用意い:<br>「<br>「<br>「<br>「<br>「<br>「<br>「<br>「<br>「<br>」<br>「<br>」<br>「<br>」<br>」<br>「<br>」<br>」<br>」<br>」<br>、<br>本<br>」<br>…<br>本<br>」<br>…<br>本<br>」<br>…<br>本<br>」<br>…<br>…<br>本<br>」<br>…<br>…<br>…<br>…<br>…<br>…<br>…<br>…<br>…<br>…<br>…<br>…<br>…                                                                  | 「住宅 (公案)<br>「備品県 (法派<br>理報)<br>「「備品県 (法派<br>理報)<br>「「「「「「」」」<br>「「「「」」」」                                                                                                    | <ul> <li>元</li> <li>流用住海 ○自住型商品県 ○</li> <li>重照</li> <li>重照</li> <li>重</li> <li>重</li> <li>m</li> <li>m<td>『阿服房 ぐニ手房<br/>退出</td><td>α S S</td></li></ul>    | 『阿服房 ぐニ手房<br>退出 | α S S         |
| 次回路         回路           2012 Latenal: LopLore         2012 Latenal: LopLore           2012 Latenal: LopLore         2012 Latenal: LopLore           2012 Latenal: LopLore         2012 Latenal: LopLore           2012 Latenal: LopLore         2012 Latenal: LopLore           2012 Latenal: LopLore         2012 Latenal: LopLore           2013 Latenal: LopLore         2013 Latenal: LopLore           2013 Latenal: LopLore         2013 Latenal: LopLore           2013 Latenal: LopLore         2013 Latenal: LopLore           2013 Latenal: LopLore         2013 Latenal: LopLore           2013 Latenal: LopLore         2013 Latenal: LopLore           2013 Latenal: LopLore         2013 Latenal: LopLore           2014 Latenal: LopLore         2013 Latenal: LopLore           2015 Latenal: LopLore         2013 Latenal: LopLore           2013 Latenal: LopLore         2013 Latenal: LopLore           2013 Latenal: LopLore         2013 Latenal: LopLore           2013 Latenal: LopLore         2013 Latenal: LopLore           2014 Latenal: LopLore         2013 Latenal: LopLore           2015 Latenal: LopLore         2013 Latenal: LopLore           2015 Latenal: LopLore         2013 Latenal: LopLore           2015 Latenal: LopLore         2013 Latenal: LopLore                                                                                                    | 4<br>5<br>5<br>5<br>5<br>5<br>5<br>5<br>5<br>5<br>5<br>5<br>5<br>5                                                                                                    | 短用用途:<br>回周合价:<br>「<br>「<br>「<br>「<br>「<br>「<br>「<br>「<br>「<br>「<br>「<br>「<br>」<br>「<br>」<br>「<br>」<br>、<br>本<br>」<br>…<br>本<br>」<br>…<br>本<br>」<br>…<br>本<br>」<br>…<br>本<br>」<br>…<br>本<br>」<br>…<br>本<br>」<br>…<br>本<br>」<br>…<br>本<br>」<br>…<br>本<br>」<br>…<br>本<br>二<br>二<br>二<br>二<br>二<br>二<br>二<br>二<br>二<br>二<br>二<br>二<br>二 | 「 住宅 ( 公案<br>「 備品県 ( 住丞)<br>!!!!!!<br>中科除京区住房街金管!<br>記过 :                                                                                                    | <ul> <li>元</li> <li>流用住海 ○自住型商品県 ○</li> <li>重照</li> <li>重照</li> <li>重</li> <li>重</li> <li>重</li> <li>重</li> <li>重</li> <li>重</li> <li>二</li> <li>二<td>「阿服房 C二手房<br/>退出</td><td>CK 5 0 5</td></li></ul> | 「阿服房 C二手房<br>退出 | CK 5 0 5      |

贷款申请

录入申请人相关信息、所购房屋信息、贷款信息、担保等信息, 提交贷款申请。

| 我的公积金首页 |   | 公积金贷款甲请   |                            |                    |                    |
|---------|---|-----------|----------------------------|--------------------|--------------------|
| 提取      |   | 基本信息      | 房屋信息                       | 贷款信息               | 担保信息               |
| 贷款      | ^ |           |                            |                    |                    |
| 我的贷款    |   |           | 客户基                        | 本信息采集              |                    |
| 业务进度查询  | ~ | 借款人名称:    | 尚四七                        | 证件号码:              | 120224181406120000 |
| 查询打印    | ~ | 缴存单位名称:   | 中科院京区住房资金管理办公室<br>维修资金业务系统 | 缴存单位地址:            |                    |
|         |   | 工作单位名称:   | 公司零                        | 工作单位地址:            | 0                  |
|         |   | 缴存单位电话:   |                            | 工作单位电话:            | 51168799           |
|         |   | 月收入:      | 20,367.00 元                | 家庭人口数:             | ħ                  |
|         |   | 信用状况:     | 无逾期记录                      |                    |                    |
|         |   | 婚姻状况:     | 未婚                         |                    |                    |
|         |   | 家庭月收入:    | 20,367.00                  | 家庭月支出:             | 0.00               |
|         |   | 常住地址:     | 北京市海淀区某某街道X号楼XX号           |                    |                    |
|         |   | 借款人手机号:   | 13801001735                | 邮政编码:              |                    |
|         |   | 说明:常住地址:寻 | 手机号将用于接收免费快递寄送的借款          | 饮合同文本,请务必保证真实完整,以便 | 及时收到贷款文件。          |
|         |   | 非配偶紧急联系人: | 王某                         | 联系人电话:             | 12562255452        |

| 我的公积金首页                                                                                                    | 五代金灰款中捐                                                                                                    |                                                                                                    |                                                  |                                                                                                    |
|----------------------------------------------------------------------------------------------------|----------------------------------------------------------------------------------------------------|----------------------------------------------------------------------------------------------------|--------------------------------------------------|----------------------------------------------------------------------------------------------------|
| 提取                                                                                                    | 基本信息》                                                                                                    | 房屋信息                                                                                                    | 贷款信息                                             | 担保信息                                                                                                    |
| 贷款へ                                                                                                    |                                                                                                    |                                                                                                    |                                                  |                                                                                                    |
| 我的贷款                                                                                                    |                                                                                                    | 房屋信息                                                                                                    | 采集                                               |                                                                                                    |
| 业务进度查询 ン                                                                                                    | 购房类型:                                                                                                    | 商品房                                                                                                    | 房屋性质:                                            | ●现房 ○期房                                                                                                    |
| 三向1100 人                                                                                                    | 购房日期:                                                                                                    | 20170214                                                                                                    | 购房合同号:                                           | Y767676                                                                                                    |
|                                                                                                    | 售房人名称:                                                                                                    | 某某开发商                                                                                                    |                                                  |                                                                                                    |
|                                                                                                    | 证件号码:                                                                                                    |                                                                                                    | 产权证号:                                            |                                                                                                    |
|                                                                                                    | 评估价:                                                                                                    | 5,500,000.00                                                                                                    | 剩余使用年限:                                          | 70                                                                                                    |
|                                                                                                    | 房屋坐落:                                                                                                    | 某某区某某地块都套建设用地05-66-390                                                                                                    | 6                                                |                                                                                                    |
|                                                                                                    | 建筑面积:                                                                                                    | 120.00 平方米                                                                                                    | 购房总价:                                            | <b>5.500.000.00</b> 元                                                                                                    |
|                                                                                                    | 北京市市 人名英法                                                                                                    | 请注 I                                                                                                    | 北右辺人社名・                                          |                                                                                                    |
|                                                                                                    | 大市/以八大条。                                                                                                    |                                                                                                    | 关于以入社台:<br>)                                     |                                                                                                    |
|                                                                                                    | 业件类型:                                                                                                    | 191232                                                                                                    | 如何与约:                                            | 1                                                                                                    |
|                                                                                                    | 拥有住房套数:                                                                                                    | 0赛                                                                                                    |                                                  |                                                                                                    |
| Mi 🐑 📄 💽                                                                                                    | 说明:曹房人名                                                                                                    | 次、房屋坐落、建筑面积、购房总价请务公司       包括她面写     后述                                                                                                    | 24与陶房合同完全—数,否则将会最<br>放弃曲遇                        | 响谷款审批档案。<br>CK S D C A R                                                                                                    |
| Tredora Larrat Esplore<br>Tredora Larrat Esplore<br>24 reg/100% columnation (Columnation (Columnation | 说明: 售房人名<br>说明: 售房人名<br>(************************************                                                                                                    | 次、房屋坐落、建筑面积、购房总价请务公       包括她面写     后述                                                                                                    | 24与购房合同完全一致,否则将会最<br>放弃申请                        | 响贷款审批结束。<br>CK C ♥ ♥ *   2                                                                                                    |
| Kongeneration     Kongeneration     Kongeneration     Kongeneration     Kongeneration     Kongeneration     Kongeneration     Kongeneration                                                                                                    | 说明: 曹房人名<br>说明: 曹房人名<br>** X ④ 中央国家机关住房设金 × ↓<br>公积金贷款申请<br>其土在日 ④                                                                                                    | 次、房屋坐落、建筑面积、戦界会が済务会<br>(建築和写) 高速                                                                                                    | 24与陶房合同完全一致,否则将会最<br>放弃申请                        | ● ○ ○ ○ ○ ○ ○ ○ ○ ○ ○ ○ ○ ○ ○ ○ ○ ○ ○ ○                                                                                                    |
|                                                                                                    | · 说明: 曹房人名<br>· · · · · · · · · · · · · · · · · · ·                                                                                                     | 奈、房屋坐落、建筑面积、戦界会が清券後<br>包括独国                                                                                                    | 24与陶房台同完全一致,否则将会最<br>放弃申请<br>贷款准局                | ● 第二日 100 日 100 日 |
| V W W W W W W W W W W W W W W W W W W W                                                                                                    | · 说明:曹房人名<br>· · · · · · · · · · · · · · · · · · ·                                                                                                     | ※、房屋坐落、建筑面积、戦時急が満分。<br>(建築相写) 原型<br>原型信息。                                                                                                    | 24与陶房合同完全一致,否则将会最<br>放弃申请<br>贷款信息                | 喇 (2秋 中北 日東、<br>CK □ ● 『 ▲ R<br>担保信息                                                                                                    |
|                                                                                                    | 说明: 鶴房人名<br>(<br>) (<br>) 中央国家机长住房資金 ×<br>(<br>)<br>(<br>)<br>)<br>(<br>)<br>)<br>(<br>)<br>(<br>)<br>)<br>(<br>)<br>)<br>(<br>)<br>)<br>(<br>)<br>)<br>)<br>(<br>)<br>)<br>(<br>)<br>)<br>)<br>)                                                                                                    | 条、房屋坐落、建筑面积、戦時急が清汚め<br>(建築和写) (高度) 第二 (11) 房屋(高島・) 注款(高) 1,100,000.00元                                                                                                    | 24与胸身合同完全一致,否则将会亲<br>放弃申请<br>贷款信息<br>采集<br>贷款期限: | ● 常いまた<br>「日本のです」です。                                                                                                    |
|                                                                                                    | 送送 ● 中央国家机关性房資金× 公祝金贷款申请 互本回思⇒ 正款金额:                                                                                                    | <ul> <li>奈 房屋坐落、建筑面积、戦時急が清野</li> <li>(建築和写) 高配</li> <li>(建築和写) 高配</li> <li>(第四信息号)</li> <li>(第四信息号)</li> <li>(第款信息</li> <li>(1,100,000,00元</li> <li>(1,1760 97) 元</li> </ul>                                                                                                    | 24与陶房合同完全一致,否则将会荣                                | ● GR G 2 ● C × R<br>日間(G 2 ● C × R<br>日間(G 2 ● C × R<br>日間(G 2 ● C × R)                                                                                                    |
|                                                                                                    | <ul> <li>説明: 鶴房人名</li> <li>説明: 鶴房人名</li> <li>* × ・ ・ × ・</li> <li>・ ・ × ・</li> <li>・ ・ ・</li> <li>・ ・ ・</li> <li>・ ・</li> <li>・ ・</li> <li>・ ・</li> <li>・ ・</li> <li>・</li> <li>・<td>★、房屋坐落、建筑面形、戦時急が清野。<br/>(建築和写) (高度) 第三日 (高度) 第三日 (第三日) 第三日 (第三日)</td><td>24与陶房合同完全一致, 古时将会袭</td><td>中は数本単化名単、 CH CI CI ② ③ ◎ ○ ▲ 12 目母(広点) 月 一 年 ※称本点.</td></li></ul> | ★、房屋坐落、建筑面形、戦時急が清野。<br>(建築和写) (高度) 第三日 (高度) 第三日 (第三日) 第三日 (第三日)                                                                                                    | 24与陶房合同完全一致, 古时将会袭                               | 中は数本単化名単、 CH CI CI ② ③ ◎ ○ ▲ 12 目母(広点) 月 一 年 ※称本点.                                                                                                    |
| Notes Steret Experi<br>だけのは、Steret Exper<br>だけのは、Steret Exper<br>だけのは、Steret Exper<br>見な、<br>現な<br>見な、<br>の<br>の<br>の<br>の<br>の<br>の<br>の<br>の<br>の<br>の<br>の<br>の<br>の                                                                                                    | 送送 (1) (1) (1) (1) (1) (1) (1) (1) (1) (1)                                                                                                    | ★、房屋坐落、建筑正用、製肉合約清約。<br>包装和百 后冠<br>房屋信息        第三 100,000,00元       月1,100,000,00元       月1,760,97       元       「第二大約开发商       月1005523659963                                                                                                    | 24与陶房合同完全一致, 古时将会兼                               | 中日数 本田 人名 2 ● 2 × 17<br>日日保信息<br>月日保信息<br>予 本<br>学報本急 <u>¥</u>                                                                                                    |
| W  K  K  K  K  K  K  K  K  K  K  K  K                                                                                                    | 送回 (1997): 1000 (1997): 1000 (1997) (1997): 1000 (1997): 1000 (1997) (1997): 1000 (1997): 1000 (1997) (1997): 1000 (1997): 1000 (1997) (1997): 1000 (1997): 1000 (1997) (1997): 1000 (1997): 1000 (1997): 1000 (1997) (1997): 1000 (1997): 1000 (1997): 1000 (1997): 1000 (1997) (1997): 1000 (1997): 1000 (1                                                                                                    | <ul> <li>● 房屋坐藻、建筑面形、製肉色が清野。</li> <li>● 建築物画 高型</li> <li>● 第屋信息 ●</li> <li>● 第屋信息 ●</li> <li>● 第屋信息 ●</li> <li>● 第五大地井安高</li> <li>● 1000523658963</li> <li>■ 第二、● 第二、●</li> </ul>                                                                                                    | 25月8月6日月完全一致, 古时将会兼                              | 中(武な幸田が名衆。<br>CK S ● 『 ▲ []<br>月日保信息                                                                                                    |
|                                                                                                    | 送 後期: 豊房人名<br>(初期: 豊房人名) ** × ◎ 中央国家現美住房資金× 公积金贷款申请 五年信息◇ 公积金贷款申请 「日本款額: 「日本款額: 《数大長中名称: 《数大長中名称: 《数大長中名称: 《数大長中名称: 《数大長中名称: 《数大長中名称:                                                                                                    | <ul> <li>● 房屋坐案、建筑正用、戦病告が清券。</li> <li>● 保屋信息 ※</li> <li>● 保屋信息 ※</li> <li>● 保健信息 ※</li> <li>● 保健信息 ※</li> <li>● 保健信息 ※</li> <li>● 保健信息 ※</li> <li>● 保健信息 ※</li> <li>● 保健信息 ※</li> <li>● 保健信息 ※</li></ul>                                                  | 25時房台周完全一致, 古財将会業                                | () (日本)<br>() (日本)<br>() (日<br>)<br>() (日<br>)<br>() () () () () () () () () () () () () (                                               |
| W<br>Index Larat Lapar<br>Index Larat Lapar<br>Zeree/ICO4aaPart9000_LISV P<br>現取<br>資数 へ<br>致的公积金首页<br>単取<br>資数 へ<br>致的公积金首页<br>単取<br>資数 へ<br>致的公积金首页<br>単取<br>資数 へ<br>致的公积金首页                                                                                                    | 送送 (法明: 電房人名) (1) (1) (1) (1) (1) (1) (1) (1) (1) (1)                                                                                                    | <ul> <li>● 房屋坐落、建筑面形、戦時急が清券。</li> <li>● 保護協調</li> <li>● 保護協調</li> <l< td=""><td>25時房台同完全一致, 古財将会業</td><td>····································</td></l<></ul> | 25時房台同完全一致, 古財将会業                                | ····································                                                                                                    |
|                                                                                                    | 送援 (法務): 電房人名) (1) (法務): 電房人名) (1) (法務): 電房人名) (1) (法務): (法務): (法務): (法務): (法務): (法務): (法務): (法務): (法務): (法務): (法務): (法務): (法務): ((法務): ((法務): ((法務): (((x) + ((x) +                                                                                                    | <ul> <li>● 房屋坐落、建筑面形、戦時急が満分。</li> <li>● 展屋信息 </li> <li>● 原屋信息 </li> <li>● 採款信息</li> <li>1,100,000,00元</li> <li>● 「17760 97 元</li> <li>● 展幕大地市发育</li> <li>● 「1000523659963</li> <li>● 「注意」</li> <li>● 「「1000523659963</li> <li>● 「注意」</li> <li>● 「二</li> </ul>                                                                                                    | 25時房台同完全一致, 古財将会業                                | ····································                                                                                                    |
|                                                                                                    | 送援 (法務): 電房人名<br>(法務): 電房人名<br>(法務): (法務): (法務): (法務): (法務): (法務): (法務): (法務): (法務): (法務): (法務): (法務): (法務): (法務): (法務): (法務): (法務): (法務): (法務): (法務): (法務): (法務): (法務): (法務): (法務): (法務): (法務): (法務): (法務): (法務): (法務): (法務): (法務): (法務): (法務): (法務): (法務): (法務): (法務): ((法務): ((((((((((((((((((((((((((((((((((((                                                                                                    | <ul> <li>● 房屋坐落、建筑正用、取得たが清浄。</li> <li>● 建築物容</li> <li>● 第二</li> <li>● 第二</li>     &lt;</ul>                                                                                                    | 25時時合同完全一致, 古財将会業                                | ····································                                                                                                    |

(二)贷款查询点击"我的住房公积金贷款"的"申请进度查询"按钮,可查询正在申请中的公积金贷款审批进度。

点击"返回"按钮,返回到"公积金贷款信息"。

(三)调整还款账户账号。

| 我的公积金首页 |   | 我的住房公积金            |              |                |          | -                                        |    |
|---------|---|--------------------|--------------|----------------|----------|------------------------------------------|----|
| 提取      |   | 单位账号:              | 509000755112 | 单位名称:          | 公司二零零    | 5 <b>\$</b> \$ <b>\$</b> \$ <b>\$</b> \$ |    |
| 贷款      | ~ | 个人账号:              | 512168273587 | 姓名:            | E        |                                          |    |
| 查询打印    | ~ | 余额:                | 123,374.93   | 月缴额:           | 2,934.00 |                                          |    |
|         |   | 繳至年月:              | 201610       | 账户状态:          | 正常       |                                          |    |
| 我的公积金首页 |   | 我的住房公积金            | 500002624110 | <u>مرتب به</u> | 75/2 .   | 中科院京区住房资金管理办公室                           | 維修 |
| 提取      |   | 单位账号:              | 509002634119 | 单位名            | 3称:      | 中科院家区住房资金管理办公室等资金业务系统                    | 唐修 |
| 贷款      | ~ | 个人账号:              | 512148455614 | 姓名             | ≤:       | 王零一                                      |    |
| 查询打印    | ~ | 余 <mark>额</mark> : | 10.00        | 月缴             | 额:       | 2,044.00                                 |    |
|         |   | 缴至年月:              | 201609       | 账户划            | 犬态:      | 正常                                       |    |
|         |   | 我的住房公积金贷款          | 详约           | 町信息            |          |                                          |    |
|         |   | 我的江房公怀圭贝沃          |              |                |          |                                          |    |

购房地址

操作

|                 | 2          | 后的       | 合而效      | •                                |     |  |       | THORY CONSIDER TRANSFER |  | HAL |
|-----------------|------------|----------|----------|----------------------------------|-----|--|-------|-------------------------|--|-----|
| 「款账号            |            |          |          |                                  |     |  |       |                         |  |     |
| 当前还款储蓄          | 账户开户人      | 名称       |          | Ξ—                               |     |  |       |                         |  |     |
| 当前还款            | 诸蓄账户账号     | <u>n</u> |          | 622****4                         | 126 |  |       |                         |  |     |
| 当前还款储           | 嗜账户开户银     | 衍        |          | 建行                               |     |  |       |                         |  |     |
| 变更后还款储          | <b>王</b> — |          |          |                                  |     |  |       |                         |  |     |
| 变更后还款储蓄账户账号     |            |          | 12345677 | 123456778 请输入与当前开户行、开户人名称相同的储蓄账号 |     |  | 3     |                         |  |     |
| 再次输入变更后还款储蓄账户账号 |            |          |          | 123456778                        |     |  |       |                         |  |     |
| 变更后还款(          | 諸蓄账户开户     | 行        |          | 建行                               |     |  |       |                         |  |     |
| 新               | 证码         |          |          |                                  |     |  | 发送验证码 |                         |  |     |

借款人编号 贷款状态 放款日期 贷款金额 贷款期限 贷款余额 贷款类型

① 温馨提示

我

| •1.约定还款日当天不得办理变更还款账户业务。                                       |     |
|---------------------------------------------------------------|-----|
| • 2. 变更后的还款账户须借款人本人名下储蓄账户,姓名中有生僻字的请到柜台办理变更业务,如因开户人名称不一致导致扣款失败 | ,责任 |
| 由借款人本人承担。                                                     |     |
| <ul> <li>3. 清保证账户状态正常,在约定还款日前存入足额还款额。</li> </ul>              |     |

借款人可将还款账户变更为本人在放款银行开立的其他储蓄账户。 在"我的公积金首页",点击"还款及变更"按钮,进入贷款变更页 面,点击"变更还款账号"按钮,输入变更后储蓄还款账户账号,点 击"确定"提交;确定提交前可"重置" 修改变更还款账号。变更 后储蓄还款账户账号,在第二天生效。

提示:贷款还款账号须为本人本行账户的账号,请确保账号准确, 账户正常,否则有可能因扣款失败导致贷款逾期。

(四)自由还款方式变更约定还款额(借款编号大于等于 7000)调整每月还款额。

采用自由还款方式的借款人,在不低于月最低还款额的基础上, 可灵活调整每月还款额。在"我的公积金首页",点击"还款及变更" 按钮,进入贷款变更页面,点击"调整每月还款额"按钮,输入"调 整后每月还款额"金额,点击"确定"提交;确定提交前可"重置" 修改"调整后每月还款额"。

(1) 调整后的每月还款额不得低于最低还款金额。

(2) 调整后的每月还款额自下次约定还款日生效。

(3)约定还款日前一天及当天不得变更每月还款额。

期,低于最低每月还款额则按逾期计算并将产生罚息。

| 我的公积金首页   |   | 我的住房               | 公积金              |          |             |                |                           |             |               |          |               |       |
|-----------|---|--------------------|------------------|----------|-------------|----------------|---------------------------|-------------|---------------|----------|---------------|-------|
| 提取        |   | 4                  | ·位账号:            | 5        | 0900263411  | .9             |                           | 单           | 位 <b>名</b> 称: | 中科院京区    | ≤住房资金管理<br>系统 | 办公室维修 |
| 贷款        | ~ | 1                  | : 号规人            | 5        | 51214845561 | .4             |                           |             | 姓名:           | 王零一      |               |       |
| 查询打印      | ~ |                    | 余额:              | 1        | 0.00        |                |                           | F           | ]缴额:          | 2,044.00 |               |       |
|           |   | 续                  | 如至年月:            | 2        | 201609      |                |                           | 账           | 户状态:          | 正常       |               |       |
|           |   |                    |                  |          |             |                |                           |             |               |          |               |       |
|           |   | 我的住房               | 公积金贷             | 款        |             | Ϊ              | 细信息                       | 业务明细        |               |          |               |       |
|           |   | 借款人编号              | 贷款状态             | 放款日期     | 贷款金额        | 贷款期限           | 贷款余额                      | 贷款类型        | 购房地址          | ŧ        | 損             | 作     |
|           |   | 130924             | 正常               | 20130402 | 740,000.00  | 360            | 686,125. <mark>6</mark> 2 | 公积金贷款       | 建行999号00000   | 00000000 | 详情 明细         | 还款及变更 |
| 我的公积金首页提取 |   | <b>贷款基</b><br>当前贷款 | <b>本信息</b><br>情况 |          |             |                |                           |             |               |          |               |       |
| 贷款        | Ň |                    | 借款编号             | :        | 130924      |                |                           | 借           | 惊人姓名:         | 王零一      | -             |       |
| 互用打印      | ~ |                    | 购房地址             | :        | 建行9995      | <b>₩000000</b> | 000000                    |             |               |          |               |       |
|           |   |                    | 贷款金额             | :        | 740,000.    | 00             |                           | 1           | 贷款期限:         | 360      |               |       |
|           |   |                    | 放款日期             | :        | 2013040     | 2              |                           | 约           | 定还款日:         | 02       |               |       |
|           |   |                    | 贷款状态             | :        | 正常          |                |                           | 贷款本金余额: 686 |               | 686,12   | 125.62        |       |
|           |   | ž                  | 不款储蓄账            | 를 :      | 622****4    | 126            |                           | 还款          | 账户开户银行:       | 建行       |               |       |
|           |   | à                  | 当前拖欠金            | 额:       | 0.00        |                |                           | 连续          | 卖逾期期数:        | 0        |               |       |
|           |   | 当                  | 前每月还款            | 文额:      | 3,253.74    |                |                           | 最低          | 每月还款额:        | 3,253.   | 74            |       |
|           |   | 返回我                | 的贷款              | 调整每月     | 还款額         | 变更还款则          | K号 A                      | 分提前还本       | 提前结清贷款        | t        |               |       |
|           |   |                    |                  | 当前每月     | 目还款额        |                | 325                       | 53.74       |               |          |               |       |
|           |   |                    |                  | 最低每月     | 目还款额        |                | 325                       | 53.74       |               |          |               |       |
|           |   |                    |                  | 调整后每     | 月还款额        |                | 500                       | 0           |               |          |               |       |
|           |   |                    |                  | 验订       | E码          |                |                           |             | 发送            | 验证码      |               |       |
|           |   |                    |                  | 49       |             |                |                           |             |               |          |               |       |

(4)请在约定还款日前存入足额还款额,如未足额存入但金额 高于最低每月还款额不算逾期,低于最低每月还款额则按逾期计算并 将产生罚息。

(五)预约提前结清

借款人可预约提前结清贷款的日期,并在约定日期前一个工作日 将足额资金存入还款账户,资金中心于约定日期扣划资金结清贷款。 点击左侧"贷款"目录下"我的公积金贷款",点击"提前结清 贷款"按钮,进行预约。进入贷款变更页面,输入"约定还款日", 选择还款方式,点击"试算"。输入正确的验证码,点击"确定"提 交;确定提交成功后,界面提示预约成功。

提示:贷款状态"逾期"不可申请提前结清。

#### 贷款扣划当日不可申请提前结清

| 我的公积金首页 |   | 贷款基本信息   |                    |           |            |
|---------|---|----------|--------------------|-----------|------------|
| 提取      |   | 当前贷款情况   |                    |           |            |
| 贷款      | ~ | 借款编号:    | 130924             | 借款人姓名:    | 王零一        |
| 查询打印    | ~ | 购房地址:    | 建行999号000000000000 | 00        |            |
|         |   | 贷款金额:    | 740,000.00         | 贷款期限:     | 360        |
|         |   | 放款日期:    | 20130402           | 约定还款日:    | 02         |
|         |   | 贷款状态:    | 正常                 | 贷款本金余额:   | 686,125.62 |
|         |   | 还款储蓄账号:  | 622****4126        | 还款账户开户银行: | 建行         |
|         |   | 当前拖欠金额:  | 0.00               | 连续逾期期数:   | 0          |
|         |   | 当前每月还款额: | 3,253.74           | 最低每月还款额:  | 3,253.74   |

```
提前结清贷款
```

| 约定还款日    | 20170316  | 提前结清利息   | 867.19    |
|----------|-----------|----------|-----------|
| 提前还款总额   | 686992.81 | 退还利息     | 0.00      |
| 提前结清本金   | 686125.62 | 当前账务日期   | 20170310  |
|          |           |          | 试 算       |
| 验证码      | 发         | 送验证码     |           |
| 择还款方式    |           |          |           |
| 预约       |           |          |           |
| 预约提前还款总额 | 686992.81 | 预约提前结清本金 | 686125.62 |

退还利息

0.00

#### ① 说明:

预约提前结清利息

1.提前结清涉及贷款利息计算,仅在工作日 10:00 - 16:00 间提供办理。

867.19

2. 每年12月30日至次年1月3日及约定还款日前一天和约定还款日当天不能办理提前结清业务。

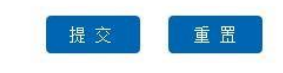

| C中央国家机关住房资金管理中心 - Window             | s Internet Explorer    |                 |          |              |               | _ <del>8</del> ×         |
|--------------------------------------|------------------------|-----------------|----------|--------------|---------------|--------------------------|
| 😋 🔾 🗢 🥌 http://128.192.179.152/tran/ | WCCWainPlatW5?CCB_IBS\ | ・ P 🍷 😚 🗙 🎯 中央目 | 国家机关住房资金 | ×            |               | Ĥ ★ Ø                    |
|                                      | 502095675120           | 基本公积金 🖌         | 姓名:陈二五   | 单位名称:海三二二    | 退出            | ĺ                        |
|                                      |                        |                 |          |              |               |                          |
|                                      |                        |                 |          |              |               |                          |
|                                      | 我的公积金首页                |                 |          |              |               |                          |
|                                      | 提取                     |                 |          |              |               |                          |
|                                      | 贷款                     | ~               |          | 交易成功!        |               |                          |
|                                      | 业务进度查询                 | ~               |          | ~////////    |               |                          |
|                                      | 查询打印                   | ~               |          | 提前结清预约成功,将在2 | 017年03月17日生效! |                          |
|                                      |                        |                 |          |              |               |                          |
|                                      |                        |                 |          | 确定           |               |                          |
|                                      |                        |                 |          |              |               |                          |
|                                      |                        |                 |          |              |               | -                        |
|                                      |                        |                 |          |              |               |                          |
|                                      |                        |                 |          |              |               |                          |
|                                      |                        |                 |          |              |               |                          |
|                                      |                        |                 |          |              |               |                          |
|                                      |                        |                 |          |              |               |                          |
|                                      |                        |                 |          |              |               |                          |
|                                      |                        |                 |          |              |               |                          |
|                                      |                        |                 |          |              |               |                          |
|                                      |                        |                 |          |              |               |                          |
|                                      |                        |                 |          |              |               |                          |
| 🛯 🙀 💽 💽 💘                            | 25 🚺 🗔                 |                 |          |              |               | сн 🚎 😧 🗘 🛊 🍡 🛞 👘 🕕 14:04 |
|                                      |                        |                 |          |              |               |                          |

五、表单下载打印

(一) 住房公积金查询书

第一步:进入网上业务首页后,点击左侧菜单中【查询打印】项, 界面显示查询打印子菜单。

| 我的公积金首页                               |          | 我的住房公积金   |              |      |      |             |          |         |    |
|---------------------------------------|----------|-----------|--------------|------|------|-------------|----------|---------|----|
| 虚取                                    |          | 单位账号:     | 509000118004 |      | 单位   | 名称:         | 公司九零零零   | ******* | P# |
| 资款                                    | ~        | 个人账号:     | 512163101025 |      | 姓名   | 8:          | 高六六      |         |    |
| 业务进度查询                                | ~        | 金額 ·      | 30 296 11    |      | BØ   | <b>波</b> 石・ | 2 074 00 |         |    |
| 查询打印                                  | ~        | 27462     | 50,250.11    |      | 20   | (40) +      | 2,074.00 |         |    |
| 住房公积金查询书                              | _ 1      | 繳至年月:     | 201611       |      | 账户1  | 伏态:         | 正常       |         |    |
| 主房公积金业务流水<br>住房公积金异地敞存;<br>住房公积金摄取记录; | EU)<br>M | 我的住房公积金贷款 |              | 详细信息 | 业务明细 |             |          |         |    |
|                                       |          | 借款人编号 贷款  | 状态 放款日期      | 贷款金额 | 贷款期限 | 贷款余额        | 贷款类型     | 购房地址    | 操作 |
|                                       |          | 借款人编号 贷款  | 状态 放款日期      | 贷款金额 | 贷款期限 | 贷款余额        | 贷款类型     | 购房地址    | 14 |

第二步:点击【住房公积金查询书】,进入查询书界面,系统显示个人账户相关信息。

| 的石材面具                                                           | 个人账户详细      | 言思           |             |                                  |             |              |
|-----------------------------------------------------------------|-------------|--------------|-------------|----------------------------------|-------------|--------------|
| 取                                                               | 姓名:         | 高大六          | 证件号码:       | 110889198711206983               | 个人账号:       | 512163101025 |
| 款 ~                                                             | 单位账号:       | 509000118004 | 单位开户名<br>称: | 公司九 <del>零零零零零零零零</del> 零<br>零零零 |             |              |
| <ul><li>95 送送 (明) (明) (明) (明) (明) (明) (明) (明) (明) (明)</li></ul> | 月繳存额:       | 2,074.00     | 单位缴存金<br>额: | 1,037.00                         | 个人缴存金<br>额: | 1,037.00     |
| 房公积金查询书                                                         | 缴存基数:       | 8,642.00     | 单位缴存比<br>例: | 12.00                            | 个人缴存比<br>例: | 12.00        |
| 房公积金业务流水                                                        | 当前余额:       | 30,296.11    | 提取限额:       | 2,412,960.00                     | 单位缴至年<br>月: | 201611       |
| 房公积金厚地撒仔证明<br>房公积金提取记录单                                         | 当年汇缴金<br>额: | 10,370.00    | 当年补缴金<br>额: | 0.00                             | 当年提取金额:     | 0.00         |
|                                                                 | 历年汇缴金<br>额: | 78,530.00    | 历年补缴金<br>额: | 0.00                             | 历年提取金<br>额: | 49,140.00    |
|                                                                 | 当年汇缴次<br>数: | 5            | 当年补缴次<br>数: | 0                                | 当年提取次<br>数: | 0            |
|                                                                 | 历年汇缴次<br>数: | 51           | 历年补缴次<br>数: | 0                                | 历年提取次<br>数: | 2            |
|                                                                 | 账户状态:       | 正常           | 签约类型:       |                                  | 签约状态:       |              |
|                                                                 | 冻结标志:       | 正常           | 开户银行网<br>点: | 建行朝阳支行                           | 开户日期:       | 20120830     |
|                                                                 | 联名卡卡号:      | 436****6193  | 储蓄卡/折号:     | **                               |             |              |
|                                                                 | 最近发生业       | 年度结转         | 最近发生日<br>期: | 20160630                         |             |              |

第三步:若需打印或下载住房公积金查询书,点击【发送验证码】 此时用户将收到系统发送的验证码短信。输入验证码,点击【下载】。

| 職人         送去:         職人人         並任等等:         110889190/11009303         14,0889190/11009303         54,0891011023           繁点         ●位账号:         509000118004         単位开学名:         公司九學等等等等等等         「「「」」」           第出度查询         ●         日前時等:         2074.00         単位部件:         5,037.00         1,037.00         1,037.00           第二日書前來額:         2,074.00         単位就件:         1,037.00         1,037.00         1,037.00         1,037.00           第二日書前來額:         2,074.00         単位就件:         1,037.00         1,037.00         1,037.00         1,037.00         1,037.00           第二日書前余額:         30.296.11         理取限額:         2,412.960.00         単位離王         1,000           当前余額:         30.296.11         理取限額:         2,412.960.00         単位離王         1,000           当前余額:         30.296.11         理取限額:         2,412.960.00         単位離王         1,000           当前余額:         30.296.11         理取限額:         0,00         当年         1,037.00         当年         1,000         1,000           西半工部         7,6,530.00         万年         当年         1,037.00         当年         1,000         1,000           西半工部         7,6,530.00         万年         新者 |                  | 14.77       | 100 A 10     | XT/4 ETD .  | 110000100711206002             | A LIVE -    | 51016010005  |
|----------------------------------------------------------------------------------------------------|------------------|-------------|--------------|-------------|--------------------------------|-------------|--------------|
| 軟         単位所号:         50900118004         単位开台名<br>称:         常位常号等等等等等等等等等等等等等等等等等等等等等等等等等等等等等等等等等等等                                                                                                    | 取                | 姓名:         | 向大大          | 111年号約:     | 110889198/11206983             | 个人账号:       | 512163101025 |
| 男被存题:         見彼存题:         2,074.00         単位置存金         1,037.00         个人整存金         1,037.00           協打印         へ         物存服数:         8,642.00         増位置存地         12.00         パ人整存金         1,037.00           ア公社会告诉         当前外额::         30.296.11         埋取限额::         2,412.960.00         増位置存出         2,01611           当時外額::         30.296.11         埋取限额::         2,412.960.00         増口電空金         9,00           当時小額::         10,37.00         当年計載::         0,00         当年目題:::         0,00           方年江電::         78,530.00         万年計載::         0,00         万年世歌::         49,140.00           予整::         78,530.00         万年計載::         0,00         当年100::         5           方年汇載::         5         1         万年計載::         0         194.00           方安::         5         1         万年計載::         0         194.00           方安::         5         1         万年計載::         0         194.00         194.00           方安::         5         1         万年計載::         0         10.00         194.00         10.00           予告::         5         1         万年計載::         10.00         10.00                                                     | 款 ~              | 单位账号:       | 509000118004 | 单位开户名<br>称: | 公司九 <del>零零零零零零零零</del><br>零零零 |             |              |
| 協打印         へ         数符基数:         8.642.00         単位数字排、<br>例::         12.00         小人数存比<br>例::         12.00           第公托金金诗话         第公托金金诗话         当前余额:         30.296.11         想取限额:         2.412.960.00         単位数学指<br>月:         201611           当年時意志         30.296.11         想取限额:         2.412.960.00         単年以数:         0.00           当年町意金         10.370.00         当年時数:         0.00         当年現取公         49.140.00           当年に数:         78,530.00         5         0.00         第年現取公         49.140.00           当年に数:         78,530.00         5         1         0.00         第年現取公         9.140.00           当年に数::         78,530.00         5         当年計数:         0.00         第年現取公         9.140.00           当年に数::         5         5         当年計数:         0.00         第年現取公         9.140.00           当年に数::         5         5         5         0         5         0         1           5         5         5         5         5         5         5         5         5         5         5         5         5         5         5         5         5         5         5         5         5                                                    | 务进度查询 ~          | 月繳存额:       | 2,074.00     | 单位缴存金<br>额: | 1,037.00                       | 个人缴存金<br>额: | 1,037.00     |
| 当前余额:         30,296.11         理取限额:         2,412,960.00         单位数至年<br>月::         201611           %公供金生物意味?         10,370.00         当年於意:         0.00         当年該意:         0.00           房本印金牌物意示?         78,530.00         万年计截::         0.00         当年該意:         0.00           当年於         78,530.00         万年计截::         0.00         万年12載文:         49,140.00           当年於         5         35         0.00         当年於         0         0           5         5         1         万年計載::         0         万年12載文:         2           房本印載::         51         万年計載::         0         万年12載文:         2           房本印載::         正常         经的樂型::         1         5         1           務法時法::         正常         5         1         5         1         5           5         1         万年計載::         0         5         1         5           5         1         万年計載::         5         5         1         5         1         5         1         5         1         5         1         5         1         5         1         5         1         5         1         5<                                                                                               | 询打印 个<br>R公司会会证书 | 缴存基数:       | 8,642.00     | 单位缴存比<br>例: | 12.00                          | 个人缴存比<br>例: | 12.00        |
| 第公年金年地表示で证明     当年汇載金     10,370.00     当年計載金     0.00     当年提取金     0.00       房公年金集取记录单     万年汇載金     78,530.00     万年計載金     0.00     万年提取金     49,140.00       当年订載次     5     5     当年計載次     0     当年提取次     6       当年订載次     5     当年計載次     0     5     3       所年江載次     51     万年計載次     0     万年建取次     2       账户状态:     正常     签约频型:     5     5     5       務結标志::     正常     新台報     第行朝阳支行     开白閉:     20120830       報名卡卡号::     436****6193     儲蓄卡/折号:     **     **     -       報道发生:     年慶踏转     製近发生:     20160630     -     -                                                                                                    | 房公积金业务流水         | 当前余额:       | 30,296.11    | 提取限额:       | 2,412,960.00                   | 单位缴至年<br>月: | 201611       |
| 原企社会建取记录单         历年汇撤金<br>额:         78,530.00         历年计数金<br>额:         0.00         历年提取金<br>额:         49,140.00           当年订加次<br>数:         5         当年补数次<br>0         0         当年注意次<br>数:         0         9         9         140.00           当年注意次<br>数:         5         当年补数次<br>数:         0         9         14:25 次         0         0           历年汇卷次<br>数:         51         万年补数公<br>数:         0         万年指取次<br>数:         2         2           账户状态:         正常         签约类型:         1         医约线型:         医约线型:         20120830           联合卡卡号:         436***6193         儲蓄卡/肝号:         非近发生:         20120830         1         1           数近发生:         年慶函校         製近发生:         全面括較         製近发生:         20160630         1         1                                                                                                    | 房公积金异地撒存证明       | 当年汇徽金<br>额: | 10,370.00    | 当年补缴金<br>额: | 0.00                           | 当年提取金<br>额: | 0.00         |
| 当年江徹次<br>数::     5     当年計載次<br>数:     0     当年現取次<br>数:     0       万年江徹次<br>数::     51     万年計載次<br>数:     0     万年調取次<br>数:     2       账户状态::     正常     签约类型::     0     54       法结标志::     正常     签约类型::     54     54       旅结标志::     正常     登约类型::     54     54       联名卡卡号::     436***6193     儲蓄卡/折号:     **     74       製近党生::     全型話時     20160630     54     54                                                                                                    | 房公积金提取记录单        | 历年汇缴金<br>额: | 78,530.00    | 历年补缴金<br>额: | 0.00                           | 历年提取金<br>额: | 49,140.00    |
| 历年汇邀次<br>数:         51         历年补邀次<br>数:         0         历年提取次<br>数:         2           账户状态::         正常         签约类型:          签约状态:            冻结标志::         正常         签约类型:          签约状态:            冻结标志::         正常         开户银行网<br>点::         建行朝阳支行         开户日期:         20120830           联合卡卡号::         436***6193         儲蓄卡/折号:         **             型近分生业<br>分::         年度活转         型灯后份雪日         20160630                                                                                                    |                  | 当年汇徽次<br>数: | 5            | 当年补檄次<br>数: | 0                              | 当年提取次<br>数: | 0            |
| 账户状态:     正樂     签约类型:     医约状态:       冻结病志:     正樂     开户银行网     建行朝阳支行     开户日期:     20120830       联名卡卡号:     436****6193     儲蓄卡/折号:     **     **       骰近发生:     年度活转     型近发生日     20160630     **                                                                                                    |                  | 历年汇缴次<br>数: | 51           | 历年补缴次<br>数: | 0                              | 历年提取次<br>数: | 2            |
| 冻结标志:     正案     开户银行网 操行朝阳支行     开户日期:     20120830       联名卡卡号:     436****6193     储蓄卡/折号:     **       嬰近发生::     年度招转     嬰近发生日 如160630     20160630                                                                                                    |                  | 账户状态:       | 正常           | 签约类型:       |                                | 签约状态:       |              |
| 联名卡卡号:         436***6193         储蓄卡/折号:         **           嬰近发生业<br>务:         年度活转         銀近发生日<br>期:         20160630                                                                                                    |                  | 冻结标志:       | 正常           | 开户银行网<br>点: | 建行朝阳支行                         | 开户日期:       | 20120830     |
| 最近发生业 年度结转 最近发生日 20160630 年: 10000000000000000000000000000000000                                                                                                    |                  | 联名卡卡号:      | 436****6193  | 储蓄卡/折号:     | **                             |             |              |
|                                                                                                    |                  | 最近发生业<br>务: | 年度结转         | 最近发生日<br>期: | 20160630                       |             |              |

第四步:系统进入住房公积金查询书下载界面,点击【下载】。

| 512163101025 | 基本公积金 | ✓ 姓名:高六六 単位名称:      | 公司九零零零零零零零零零零零               | 退出      |      |
|--------------|-------|---------------------|------------------------------|---------|------|
| 我的公积余首页      |       | 你正在下我小和全            | 杏海北                          |         |      |
| 星取           |       |                     | 三的 [2                        |         |      |
| 资款           | ~     | 序号                  | 文件名                          |         | 操作   |
| 业务进度查询       | ~     | 2                   |                              |         |      |
| 面打印          | ^     | 1                   | 公积董重闻书                       |         | 38.4 |
| 主房公积金查询书     |       |                     |                              |         |      |
| 主房公积金业务流水    |       | ① 温馨提示              |                              |         |      |
| 主房公积金异地撒存    | 证明    | •请使用EF浏览器下载文件。      |                              |         |      |
| 主房公积金摄取记录    | 92    | • PDF格式文件,请确认您的计算机; | 系统中已安装了Acrobat Reader 软件,否则可 | 可能无法打开。 |      |

第五步:系统提示保存路径,选择保存路径将查询书进行下载并保存。

| 我的公积金首页                             |     | 您正在下载公                                                                                                    | 、积金查询书                                   |                                                 |                 |   |
|-------------------------------------|-----|----------------------------------------------------------------------------------------------------|------------------------------------------|-------------------------------------------------|-----------------|---|
| 是取                                  |     |                                                                                                    |                                          |                                                 |                 |   |
| 遊款                                  | ~   | 25 另存为                                                                                                    |                                          |                                                 |                 |   |
| 业务进度查询                              | ~   |                                                                                                    |                                          |                                                 | ▼   49    投票 直面 |   |
| 新闻打印                                | ^   | 组织 ▼ 新建文件夹                                                                                                    |                                          |                                                 |                 | • |
| 主房公积金查询书<br>主房公积金业务流水<br>主房公积金异地收存证 | ENI | <ul> <li>☆ 牧蔵夫</li> <li>● 下戦</li> <li>● 重 貞面</li> <li>● 最近坊间的位置</li> </ul>                                                                   | 库 系统文件夹 计算机 系统文件夹                        | <b>jykf100-i</b><br>系统文件夹<br><b>网络</b><br>系统文件夹 |                 |   |
| 主房公积金提取记录单                          |     | <ul> <li>i () 库     <li>i 很须     <li>i 图片     <li>i 文档     <li> <li>· · · · · · · · · · · · · · · · · · ·</li></li></li></li></li></li></ul> | Xmanager Enterprise 3<br>快趣方式<br>2.19 KB | 2017<br>文体来<br>SUP2_Developer_Edition_GA        |                 |   |
|                                     |     | 文件名(N): 1100                                                                                                    | 1000100100000819_101016999149689614      | 48110976.pdf                                    |                 |   |
|                                     |     | 保存类型(T): Foxit                                                                                                    | Reader PDF Document (*.pdf)              |                                                 |                 |   |

| 缴存人姓名:  | 高六六          | 证件号码:     | 110889198711206983 | 个人账号:      | 512163101025 |
|---------|--------------|-----------|--------------------|------------|--------------|
| 单位账号:   | 509000118004 | 单位开户名称:   | 公司九零               | ***        | 奏零零          |
| 月缴存额:   | 2,074.00     | 单位缴存金额:   | 1,037.00           | 个人缴存金额:    | 1,037.00     |
| 缴存基数:   | 8,642.00     | 单位缴存比例:   | 12 %               | 个人缴存比例:    | 12 %         |
| 当前余额:   | 30,296.11    | 提取限额:     | 2,412,960.00       | 单位缴至年月:    | 201611       |
| 当年汇缴金额: | 10,370.00    | 当年补缴金额:   | 0.00               | 当年提取金额:    | 0.00         |
| 历年汇缴金额: | 78,530.00    | 历年补缴金额:   |                    | 0.00       |              |
| 当年汇缴次数: | 5            | 当年补缴次数    | 0                  | 当年提取次数:    | 0            |
| 历年汇缴次数: | 51           | 历年补缴次数:   | 0                  | 历年提取次数:    | 2            |
| 账户状态:   | 正常           | 签约类型:     |                    | 签约状态:      |              |
| 冻结标志:   | 无            | 开户银行网点:   | 建行朝阳支行             | 开户日期:      | 2012年08月30日  |
| 联名卡卡号:  | 4367420013   | 780876193 | 储蓄卡/折号:            |            |              |
| 最近发生业务: | 年度线          | 吉转        | 最近发生日期:            | 2016年06月30 | 日 00时00分00秒  |

提示:查询书仅供个人客户查询信息使用,不作为凭据使用。

(二) 住房公积金业务流水

第一步:进入网上业务首页后,点击左侧菜单中【查询打印】项, 界面显示查询打印子菜单。

| 我的公积金首页   |     | 我的住房公积金        |              |        |      |          |          |        |    |
|-----------|-----|----------------|--------------|--------|------|----------|----------|--------|----|
| 提取        |     | 单位账号:          | 509000118004 |        | 单位   | 2名称:     | 公司九零零零   | ****** | F# |
| 透軟        | ~   | 个人账号:          | 512163101025 |        | ź    | 铭:       | 高六六      |        |    |
| 业务进度查询    | ~   | 余额:            | 30,296.11    |        | 月    | 微额 :     | 2,074.00 |        |    |
| 重词打印      | ~   | # <b>Z</b> #8. | 201611       | Ree.   |      | TEME     |          |        |    |
| 住房公积金业务流水 | - 1 | 峻(土十月,         | 201011       |        | ALV- | -100gr - | Щŵ       |        |    |
| 住房公积金异地敞存 | EM  |                |              | 详细信息   | 业务明细 |          |          |        |    |
| 住房公积金绸取记录 | μ   | 我的住房公积金贷款      |              |        |      |          |          |        |    |
|           |     | 借款人编号 贷款       | 饮状态 放款日期     | 贷款金额   | 贷款期限 | 贷款余额     | 贷款类型     | 购房地址   | 操作 |
|           |     |                |              | 17.4-4 |      |          |          |        |    |

第二步:点击【住房公积金业务流水】,进入业务流水查询界面, 系统显示时间范围。点击日历图进行时间选择。

| 提取                      |    | 按时间段查询  | 20170308 | <b>₩</b> ₹ [             | 20170608                 |              | 定    |      |
|-------------------------|----|---------|----------|--------------------------|--------------------------|--------------|------|------|
| <sub>显影</sub><br>业务进度查询 | ~  | 阳细杏询结果  |          | - 2,5                    | 2017                     |              |      |      |
| 查询打印                    | ^  | nalenar |          | 3231                     | 234                      |              |      |      |
| 住房公积金查询书                |    | 记账日期    | 摘要       | 5 6 7<br>12 13 14 1      | 9 10 11<br>5 16 17 18    | ē.           | 支出金额 | 账户余额 |
| 住房公积金业务流水               |    |         |          | 19 20 21 2<br>26 27 28 2 | 2 23 24 25<br>9 30 31 27 | · 查询到记录      |      |      |
| 住房公积金异地敞存               | 正明 |         |          | 2 2 2 3                  | 112                      | 322100303634 |      |      |
| 住房公积金提取记录               | φ. | 返回      |          | लर २                     | 天 7 27                   |              |      |      |
|                         |    |         |          |                          |                          |              |      |      |
|                         |    |         |          |                          |                          |              |      |      |

第三步:时间范围输入后,点击【确定】,系统显示查询结果。

| 我的公积金首页   |        | 请选取时间范围:     |                  |          |      |           |
|-----------|--------|--------------|------------------|----------|------|-----------|
| 是取        |        |              |                  |          |      |           |
| 遊款        | ~      | 按时间段查询 20160 | 301 🛗 至 20170331 | 論頭定      |      |           |
| 业务进度查询    | ~      | 明细查询结果       |                  |          |      |           |
| 查询打印      | ^      |              |                  |          |      |           |
| 主房公积金查询书  |        | 记账日期         | 摘要               | 收入金额     | 支出金额 | 账户余额      |
| 主房公积金业务流动 | <      | 20160304     | 汇缴201603         | 1,496.00 |      | 15,262.83 |
| 主房公积金异地敞存 | 哑明     | 201/0221     |                  | 1 405 00 |      | 16 750 02 |
| 主席公积金提取记录 | t. qp. | 20160331     | 汇现201604         | 1,496.00 |      | 10,/58.85 |
|           |        | 20160503     | 汇缴201605         | 1,496.00 |      | 18,254.83 |
|           |        | 20160531     | 汇缴201606         | 1,496.00 |      | 19,750.83 |
|           |        | 20160630     | 年度结恩             | 175.28   |      | 19,926.11 |
|           |        | 20160630     | 年度结转             |          |      | 19,926.11 |
|           |        | 20160706     | 汇缴201607         | 2,074.00 |      | 22,000.11 |
|           |        | 20160726     | 汇缴201608         | 2,074.00 |      | 24,074.11 |
|           |        | 20160901     | 汇缴201609         | 2,074.00 |      | 26,148.11 |
|           |        | 20161008     | 汇缴201610         | 2,074.00 |      | 28,222.11 |
|           |        |              | E-0 1 2          | ►        | 宧    |           |

第四步:若打印或下载住房公积金业务流水,点击【发送验证码】 此时用户将收到系统发送的验证码。输入验证码,点击【下载】。

| 的公积金首页    |     |          |                      |                                        |      |           |
|-----------|-----|----------|----------------------|----------------------------------------|------|-----------|
| EAX       |     | 按时间段查询   | 20160301 🎽 至 2017033 | 論 确定                                   |      |           |
| 额         | ~   | 明细查询结果   |                      |                                        |      |           |
| 的进度查询     | ~   |          |                      |                                        |      |           |
| 1997.1ch  | ^   | 记账日期     | 摘要                   | 收入金额                                   | 支出金额 | 账户余额      |
| 房公积金业务流水  |     | 20160304 | 汇缴201603             | 1,496.00                               |      | 15,262.83 |
| 务公积全异地敞存  | E88 | 20160331 | 汇缴201604             | 1.496.00                               |      | 16.758.83 |
| 制公积金缩取记录( | R.  | 20160503 | 近地201605             | 1.496.00                               |      | 18.254.83 |
|           |     | 20160531 | 汇繳201606             | 1,496.00                               |      | 19,750.83 |
|           |     | 20160630 | 年度结感                 | 175.28                                 |      | 19,926.11 |
|           |     | 20160630 | 年度结转                 |                                        |      | 19,926.11 |
|           |     | 20160706 | 汇缴201607             | 2,074.00                               |      | 22,000.11 |
|           |     | 20160726 | 汇缴201608             | 2,074.00                               |      | 24,074.11 |
|           |     | 20160901 | 汇缴201609             | 2,074.00                               |      | 26,148.11 |
|           |     | 20161008 | 汇缴201610             | 2,074.00                               |      | 28,222.11 |
|           |     |          | 上一元 1 2              | 一页 共2页 到 页                             | 确定   |           |
|           |     | 15(0)    |                      |                                        |      |           |
|           |     |          |                      | 11 11 11 11 11 11 11 11 11 11 11 11 11 |      |           |
|           |     | 821L109; | 383376               | 24719                                  |      |           |

#### 第五步:系统进入住房公积金业务流水下载界面,点击【下载】。

| 我的公积金首页   |                                           | <b>您正在下载业务流水</b> |                                  |     |
|-----------|-------------------------------------------|------------------|----------------------------------|-----|
| 提取        |                                           |                  |                                  |     |
| 贷款        | ~                                         | 序号               | 文件名                              | 操作  |
| 业务进度查询    | ~                                         |                  | 2/224-12                         |     |
| 查询打印      | ^                                         | 1                | 业务流水                             | Fax |
| 住房公积金查询书  |                                           |                  |                                  |     |
| 住房公职金业务高水 | 89-                                       | ① 温馨提示           |                                  |     |
| 住房公积会异地敞存 | 证明                                        | 请使用IE浏克器下载文件。    |                                  |     |
|           | %公共並算地账件证明 请使用证浏览器下载文件。<br>PDF格式文件,请确认您的计 |                  | 中已安装了Acrobat Reader 软件,否则可能无法打开。 |     |

第六步:系统提示保存路径,选择保存路径将查询书进行下载并保存。

| 我的公积金首页    |    | 您正在下载业务流水            | <                                 |     |
|------------|----|----------------------|-----------------------------------|-----|
| 提取         |    |                      |                                   |     |
| 贷款         | ~  | 序号                   | 文件名                               | 操作  |
| 业务进度查询     | ~  |                      |                                   |     |
| 查询打印       | ^  | 1                    | TTAIN'                            | 784 |
| 住房公积金查询书   |    |                      |                                   |     |
| 住房公积金业务流水  |    | ① 温馨提示               |                                   |     |
| 住房公积金异地敞存。 | 正明 | · 请使用IE浏览器下载文件。      |                                   |     |
| 住房公积金提取记录  | p  | • PDF格式文件,请确认您的计算机系统 | 6中已安装了Acrobat Reader 软件,否则可能无法打开。 |     |

|                                                                                 |       |       | - | 保存(S)              |
|---------------------------------------------------------------------------------|-------|-------|---|--------------------|
| 野汀开或保存来目 128.192.124.114 的 1100100010010000819_1010169991496896608110986.pdf 吗? | 打开(0) | 保存(S) | - | 另存为(A)<br>保存并打开(O) |

第七步:下载完成后,打开文件,系统显示业务流水内容,个人 可自行打印。

|    |             | 住房公利     | 民金个人业务   | ·明细    |           |              |              |
|----|-------------|----------|----------|--------|-----------|--------------|--------------|
| 单位 | 账号: 5090001 | 18004    | 单位开户名称:  | 公司九零零零 | 零零零零零零零   | 零            |              |
| 个人 | 帐号: 5121631 | 01025    | 个人姓名:    | 高六六    |           | 第 1 引        | 页 共 1 页      |
| 序号 | 业务日期        | 摘要       | 收入金额     | 支出金额   | 账户余额      | 操作员          | 复核员          |
| 1  | 2016/03/04  | 汇缴201603 | 1,496.00 | 0.00   | 15,262.83 | H FM SC 0 RP | sanghengw    |
| 2  | 2016/03/31  | 汇缴201604 | 1,496.00 | 0.00   | 16,758.83 | H FM SC 0 RP | sanghengw    |
| 3  | 2016/05/03  | 汇缴201605 | 1,496.00 | 0.00   | 18,254.83 | H FM SC 0 RP | sanghengw    |
| 4  | 2016/05/31  | 汇缴201606 | 1,496.00 | 0.00   | 19,750.83 | H FM SCORP   | sanghengw    |
| 5  | 2016/06/30  | 年度结息     | 175.28   | 0.00   | 19,926.11 | wudi         | -            |
| 6  | 2016/06/30  | 年度结转     | 0.00     | 0.00   | 19,926.11 | yw zc        | -            |
| 7  | 2016/07/06  | 汇缴201607 | 2,074.00 | 0.00   | 22,000.11 | H FM SC 0 RP | caihu ip ing |
| 8  | 2016/07/26  | 汇缴201608 | 2,074.00 | 0.00   | 24,074.11 | H FM SC 0 RP | sanghengw    |
| 9  | 2016/09/01  | 汇缴201609 | 2,074.00 | 0.00   | 26,148.11 | H FM SC O RP | sanghengw    |
| 10 | 2016/10/08  | 汇缴201610 | 2,074.00 | 0.00   | 28,222.11 | H FM SC 0 RP | zhangziyi    |
| 11 | 2016/11/01  | 汇缴201611 | 2,074.00 | 0.00   | 30,296.11 | H FM SCORP   | sanghengw    |

### 提示:

1. 住房公积金业务流水仅供个人客户查询信息使用,不作为凭据 使用。

 2. 住房公积金业务流水查询起始时间最早为 2012 年 7 月 1 日, 之前时间范围的查询需到柜台办理。

(三) 住房公积金提取记录单

第一步:进入网上首页后,点击左侧菜单中【查询打印】项,界 面显示查询打印子菜单。

| 我的公积金首页                                 | 我的住房公积金   |              |           |          |         |
|-----------------------------------------|-----------|--------------|-----------|----------|---------|
| 是取                                      | 单位账号:     | 509000118004 | 单位名称:     | 公司九零零    | *****   |
| · / / / / / / / / / / / / / / / / / / / | · 个人账号:   | 512163101025 | 姓名:       | 高六六      |         |
| ▶务进度查询 ~                                | , 余额:     | 30,296.11    | 月繳額:      | 2,074.00 |         |
| 主用公积金查询书                                | 繳至年月:     | 201611       | 正常        |          |         |
| 主房公积金业务流水<br>主房公积金异地撒存证明<br>主房公积金提取记录单  | 我的住房公积金贷款 | 计单语的         | 息业务明细     |          |         |
|                                         |           | 款状态 放款日期 贷款会 | 计数 贷款期限 贷 | 款余額 贷款类型 | 购房地址 操作 |

第二步:点击【住房公积金提取记录单】,进入记录单查询界面, 系统提取材料信息。

| 我的公积金首页                 |          | <b>∥</b> /+ ⊢ |              |         | = <del>24</del>                              |                           |         |         |      |
|-------------------------|----------|---------------|--------------|---------|----------------------------------------------|---------------------------|---------|---------|------|
| 提取                      |          | 11上房          | 公积金          | 定取记     | 求早                                           |                           |         |         |      |
| 贷款                      | ~        | A             | 自位账号:        | 50900   | 00118004                                     | 单位名称:                     | 公司九零零零  | 188881  | 2888 |
| 业务进度查询                  | ~        | 1             | : 是援人        | 51216   | 53101025                                     | 个人姓名:                     | 高六六     |         |      |
| <b>查询打印</b><br>住房公积金查询书 | ^        | 提取材料明绘        | 8:           |         |                                              |                           |         |         |      |
| 住房公积金业务流水               |          | 选择            | 提取材料编        | 号       | 提取原因                                         | 地址                        | 提取限额    | 剩余额度    | 材料状态 |
| 住房公积金异地撒存。              | 正明       |               | 00000001150  | 0150674 | Add VT ping July July and Alberta and a star | 74/2000 B0000000000000000 | 2412050 |         | -    |
| 住房公积金提取记录。              | <b>#</b> | 0             | 000000001150 | J158074 | 恒还目1±11历灵歌个思                                 | XE12333-20000000000000000 | 2412900 | 2303820 | 何xX  |

第三步:打印或下载住房公积金提取记录单,点击【发送验证码】 此时用户将收到系统发送的验证码短信。输入验证码,点击【下载】。

| 我的公积金首页                 |     |        |               |        | <b></b>    |                        |         |         |              |
|-------------------------|-----|--------|---------------|--------|------------|------------------------|---------|---------|--------------|
| 是取                      |     | 【任房    | 公积金费          | 朝记     | 录早         |                        |         |         |              |
| 贷款                      | ~   | 单      | 位账号:          | 509000 | 0118004    | 单位名称:                  | 公司九零零零  | *****   | 847 <b>8</b> |
| 业务进度查询                  | ~   | 个。     | 人账号:          | 512163 | 3101025    | 个人姓名:                  | 高六六     |         |              |
| <b>建间打印</b><br>主房公积金查询书 | ^   | 提取材料明细 | 2             |        |            |                        |         |         |              |
| 上房公积金业务流水               |     | 选择     | 提取材料编号        | È.     | 提取原因       | 地址                     | 提取限额    | 剩余额度    | 材料状态         |
| E房公积金异地撒存               | ·正明 | ☑ 00   | 0000000115001 | .58674 | 偿还自住住房贷款本息 | 建行999号0000000000000000 | 2412960 | 2363820 | 有效           |

第四步:系统进入住房公积金提取记录单下载界面,点击【下

载】。

| 512163101025 | 基本公积金 | ✓ 姓名:高六六 単位名称:                    | 公司九 <del>章李章李章李章李章李章章章章章章章章章章章章章章章章章章章章章章章章章章章</del> |    |
|--------------|-------|-----------------------------------|------------------------------------------------------|----|
| 我的公积金首页      |       | 您正在下载提取记                          | 录单                                                   |    |
| 提取           |       |                                   |                                                      |    |
| 贷款           | ~     | 序号                                | 文件名                                                  | 操作 |
| 业务进度查询       | ~     | 2                                 |                                                      |    |
| 查询打印         | ^     | 1                                 | 提取记录单                                                | 下载 |
| 住房公职金董词书     |       |                                   |                                                      |    |
| 住房公积金业务流水    |       | ① 温馨提示                            |                                                      |    |
| 住房公积金异地撒存    | 证明    | <ul> <li>请使用IE浏览器下载文件。</li> </ul> |                                                      |    |
| 住房公积全提取记录    | ф.    | · PDF格式文件,请确认您的计算机。<br>返回         | 系统中已安装了Acrobat Reader 软件,否则可能无法打开。                   |    |

第五步:系统提示保存路径,选择保存路径将提取记录单进行下载并保存。

| 践的公积金首页               |   | 您正在下载提取记录 | 单     |      |
|-----------------------|---|-----------|-------|------|
| 是取                    |   |           |       |      |
| 漢款                    | ~ | 序号        | 文件名   | 操作   |
| 业务进度查询                | ~ |           |       |      |
| 查询打印                  | ^ | 1         | 提取记录单 | 1987 |
| 住房公积金查询书              |   |           |       |      |
| and the second second | 2 |           |       |      |

|                                                                                      |       |       |   | 保存(S)    |
|--------------------------------------------------------------------------------------|-------|-------|---|----------|
| 打开或保存来目 128.192.124.114 的 1100100010010000819_0000000011500158674512163101025.pdf 吗? |       |       |   | 另存为(A)   |
|                                                                                      | 打开(O) | 保存(S) | - | 保存并打开(O) |

第六步:下载完成后,打开文件,系统显示提取记录单内容,个 人可自行打印。

| 缴存人姓名                          | 证件号码                                     | 个人公积金账号                                    | 单                        | 位名称                                               | 单位账号               |
|--------------------------------|------------------------------------------|--------------------------------------------|--------------------------|---------------------------------------------------|--------------------|
| 高六六                            | 110889198711206983                       | 512163101025                               | 公司九零零零零                  | *****                                             | 509000118004       |
| 变更情况                           |                                          |                                            |                          |                                                   |                    |
| 1                              | 提取原因                                     | 偿还自住住房贷款本息                                 |                          |                                                   |                    |
| 房屋订                            | 羊细地址(1)                                  | 建行999号00000000000                          | 000                      |                                                   |                    |
| 人由违想的社                         | λ 木 人 禄 萎 彫 县 化 母                        | 42674200127200276102                       |                          |                                                   |                    |
| 八甲頃徙戰夷                         | (卡卡号)                                    | 4307420013780870193                        |                          |                                                   |                    |
| 房价总款                           | 2,412,960.00                             | 本人提取住房公利                                   | 只金限额 (元)                 | 2,412,960.00                                      |                    |
| 房价总款                           | (卡卡号)<br>2,412,960.00                    | 本人提取住房公利                                   | R金限额(元)<br>首次提取          | 2,412,960.00<br>2经办银行(国管分                         | 中心)业务专用            |
| 方中南亞戰将,<br>全<br>房价总款<br>二、提取情况 | 2,412,960.00                             | 本人提取住房公利                                   | R金限额(元)<br>首次提取          | 2,412,960.00<br>2经办银行(国管分                         | 中心)业务专用            |
| 二、提取情况           提取日期          | (14)(14)(14)(14)(14)(14)(14)(14)(14)(14) | 4307420013780876193<br>本人提取住房公积<br>单位经办人签字 | R金限额(元)<br>首次提取<br>提取人签字 | 2,412,960.00<br>2.42办银行(国管分<br>累计提取金额             | 中心) 业务专用<br>银行经办人员 |
| 二、提取情况<br>提取日期<br>2015/05/25   | 本次提取金額           6,040.00                | 本人提取住房公和<br>单位经办人签字                        | R金限额(元)<br>首次提取<br>提取人签字 | 2,412,960.00<br>2.经办银行(国管分<br>累计提取金额<br>49,140.00 | 中心) 业务专用<br>银行经办人员 |

提示: 住房公积金提取记得单仅供个人客户查询信息使用,不作为凭据使用。